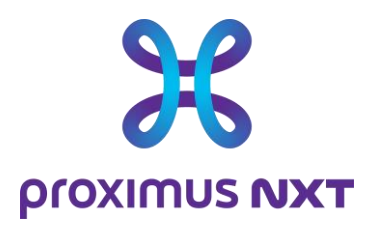

# **Explore Performance Reporting**

User Guide

Date Notre référence Contact E-mail

#### 10/11/2023

Click here to enter text. Click here to enter text. Click here to enter text.

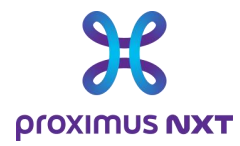

# Contents

| Со | ntents           |                                                                                        | 1      |
|----|------------------|----------------------------------------------------------------------------------------|--------|
| Sc | ope / In         | troduction                                                                             | .3     |
| 1  | Access<br>portal | to the reporting application via the MyEnterpris                                       | e<br>5 |
|    | 1.1 The          | process step by step                                                                   | 5      |
|    | 1.1.1            | Log on to the MyEnterprise portal                                                      | 5      |
|    | 1.1.2            | Select "Products" and then "Integrated reporting portal" in the Fixed products section | 6      |
|    | 1.1.3            | Select "Explore Performance Reporting                                                  | 6      |
| 2  | Preser           | ntation of the reporting tool                                                          | . 7    |
|    | 2.1 The          | Home page                                                                              | 9      |
|    | 2.2 Das          | hboards                                                                                | .11    |
|    | 2.2.1            | Viewing and exporting graph data                                                       | 14     |
|    | 2.3 SDV          | VAN Flow                                                                               | .15    |
|    | 2.4 Rep          | ort                                                                                    | .15    |
|    | 2.5 Sett         | tings                                                                                  | .17    |
|    | 2.5.1            | Applications                                                                           | .17    |
|    | 2.5.2            | Cluster                                                                                | 19     |
| 3  | The dif          | fferent types of graphs (dashlets) available                                           | 21     |
|    | 3.1 Bas          | ic reporting                                                                           | 22     |
|    | 3.1.1            | Volume (bytes) per site/CPE/Access in/out                                              | 22     |
|    | 3.1.2            | Throughput (bit per second or packet per second) per site/CPE/Access in/out            | 22     |
|    | 3.1.3            | WAN Link bandwidth usage (load)                                                        | 22     |
|    | 3.1.4            | Average packet size in/out                                                             | 23     |
|    | 3.1.5            | Packet discarding                                                                      | 23     |
|    | 3.1.6            | Site availability (ping) and reachability (SNMP)                                       | 24     |
|    | 3.1.7            | Technical inventory                                                                    | 24     |
|    | 3.2 Adv          | anced Reporting                                                                        | 25     |
|    | 3.2.1            | IP SLA reporting (delay, packet loss, jitter) per class of service                     | 25     |

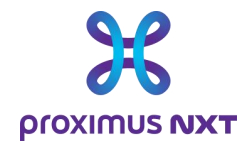

|   | 3.2.2 Volume and throughput per class of service          | 25 |
|---|-----------------------------------------------------------|----|
|   | 3.2.3 CPE Reporting (CPU / memory usage)                  | 26 |
|   | 3.2.4 Capacity alerts (> 60% and > 80% load on access)    | 26 |
|   | 3.2.5 CPU / Memory alerts (> 80% usage)                   | 27 |
|   | 3.2.6 Signal Strength RSSI for mobile access              | 27 |
|   | 3.3 Netflow reporting                                     | 28 |
|   | 3.3.1 Application recognition based on layer 4 ports      | 28 |
|   | 3.3.2 Volume & bandwidth usage per application            | 28 |
|   | 3.3.3 Top IP address per application                      | 28 |
|   | 3.3.4 Class of service used per application               | 29 |
|   | 3.4 Application reporting                                 | 29 |
|   | 3.4.1 Application performance (end to end response times) | 29 |
|   | 3.5 Cloud Traffic access                                  | 30 |
|   | 3.6 Secure Internet Traffic access                        | 30 |
| 4 | Annex: Glossary                                           | 32 |
| 5 | Annex: How is the data collected?                         | 35 |
| 6 | Annex: Table of alert thresholds by severity              | 36 |
| 7 | Annex: Interpretation of error messages                   | 37 |
| 8 | Annex: List of reports according to reporting options.    | 38 |

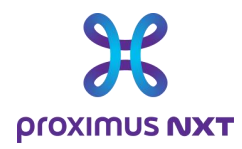

# Scope / Introduction

The Explore network reporting service is an online tool that gives customers an overview of the use and performance of their network.

| Basic Reporting                     | Advanced<br>Reporting                 | Application<br>Reporting         |                         |
|-------------------------------------|---------------------------------------|----------------------------------|-------------------------|
|                                     | Summ                                  | arized                           |                         |
| Connectivity& <u>site</u><br>health | Connectivity<br><u>service</u> health | Application & user<br>visibility | Application performance |
|                                     | Question                              | it answers                       |                         |
| How much traffic?                   | Traffic<br>performance?               | What traffic?                    | Which<br>application?   |
| Saturations?                        | Alerts?                               | Who?                             | Application<br>health?  |

Customers can choose between 4 report versions, depending on the options ordered in their contract:

- **Basic report:** Network usage such as bandwidth consumed at site level and volume of data exchanged over the network.
- Advanced report: Network performance indicators such as delays, packet loss, jitter and router performance (CPU and memory usage).
- Netflow Report: Identify applications and their respective traffic.
- Application reports: Application performance on the Explore network,

If the network has internal or external Cloud Connect connectivity services (such as the Express Route service), reports on the use of this gateway and on the volumes of data exchanged are available from the basic report.

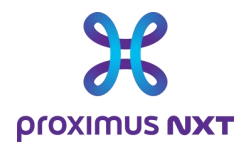

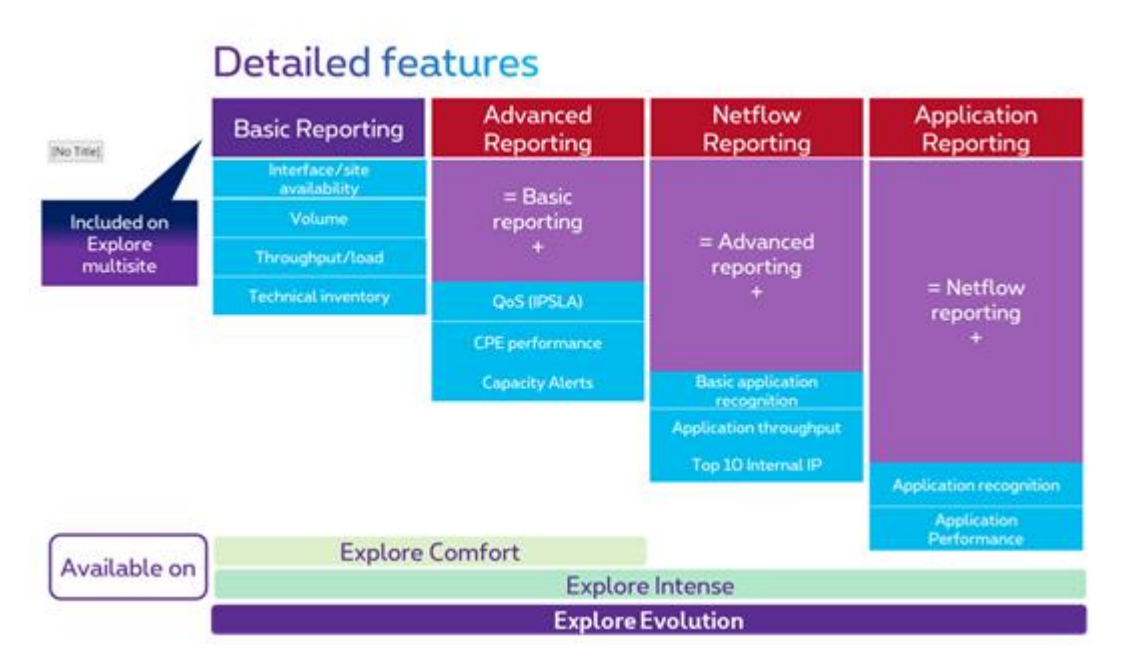

The types of report available depend on the type of Explore solution chosen. All visualization functions are available on the Explore Intense and Evolution versions. However, they are limited for the Explore Comfort version.

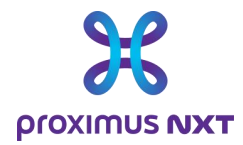

# 1 Access to the reporting application via the MyEnterprise portal

Explore network performance reports can be accessed via the MyEnterprise portal. After logging in to their account, customers select 'Integrated Reporting Portal'.

A list of available reports is displayed and the customer selects "Explore Performance Reporting".

#### 1.1 The process step by step

Note: for the best user experience when viewing the various reports, we recommend that you use a browser other than Microsoft Internet Explorer (Google Chrome, Mozilla Firefox, Microsoft Edge).

#### 1.1.1 Log on to the MyEnterprise portal

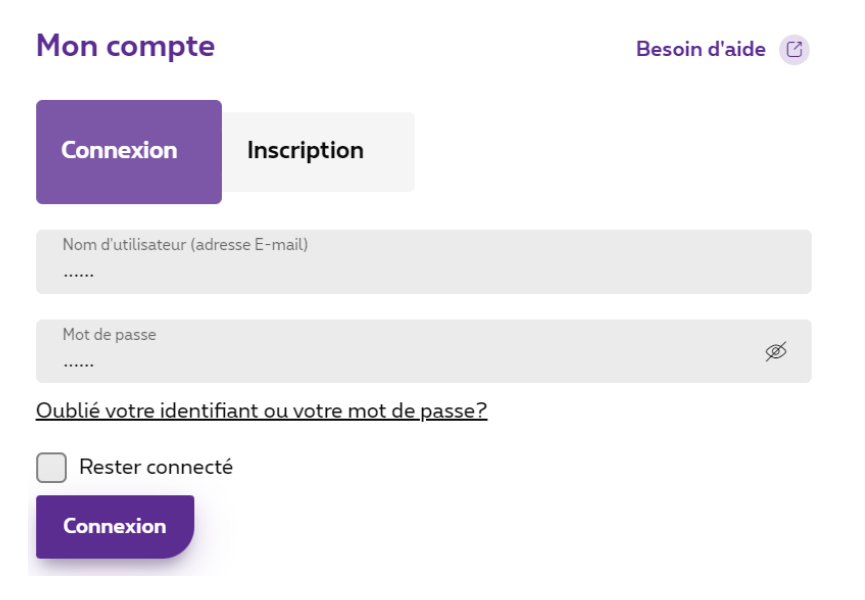

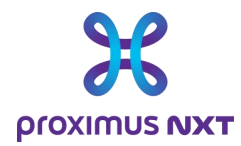

#### 1.1.2 Select "Products" and then "Integrated reporting portal" in the Fixed products section

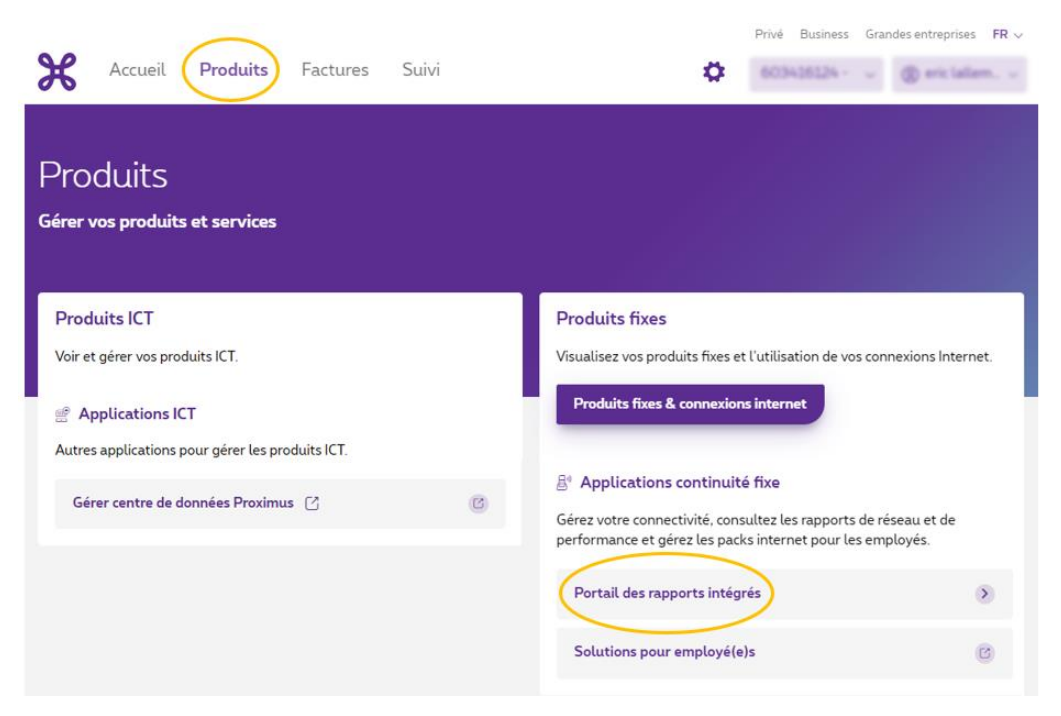

#### 1.1.3 Select "Explore Performance Reporting

| pro <mark>%</mark> ımus                                                    | Integrated Reporting Portal - Vos rapports en ligne                                                                                                    |
|----------------------------------------------------------------------------|----------------------------------------------------------------------------------------------------|
| <ul> <li>Voice over IP Reporting</li> <li>DDO5 security reports</li> </ul> | Vous souhaitez consulter les rapports d'une autre entreprise? Sélectionnez un autre numéro de client dans l'en-<br>tête de la page précédente.                                          |
| Reporting                                                                  | Consultez tout de suite les rapports liés aux activités de votre réseau Explore :                                                                                                    |
|                                                                            | <ul> <li>Suremany Reports vénumé de tous les reports disponibles</li> </ul>                                                                                                    |
|                                                                            | <ul> <li>Explore SLA Reports telécharges las repports SLA (Service Level Agreement) (gratuits) ou les repports<br/>Service Level Manager (SLM) pour vos sites.</li> </ul>               |
|                                                                            | <ul> <li>Reporting Values or IP: surveillage at analysisg votes traffic vocal de/vers la visueau PIS Value.</li> </ul>                                                                  |
|                                                                            | <ul> <li>Explore Performance Reporting: vérifiez l'utilisation et la performance de votre réseau Explore (jusqu'au<br/>niveau de l'application, selon les options choisies).</li> </ul> |

This takes you to the Explore reporting home page.

When you log in for the first time, the page presented is that of the user guide.

Proximus PLC under Belgian Public Law, Bd. du Roi Albert II 27, B-1030 Brussels, Belgium VAT BE 0202.239.951, Brussels Register of Legal Entities, Giro BE82 2100 0008 8968 GEBABEBB

Page 6 of 40

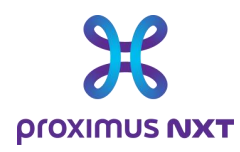

# **2** Presentation of the reporting tool

The Explore network reporting tool provides customers with a powerful and flexible system for monitoring the performance of accesses and/or applications on their WAN network.

For all traffic and applications passing over the WAN, and for thousands of Proximus corporate customers, this tool exploits the functionalities of several suppliers to deliver a flexible and scalable view in a centralized dashboard.

The tool enables IT managers to view, browse, investigate and document the performance level of their WAN Explore network and the problems encountered by their users.

Introduction to the reporting system. The reporting system is made up of several modules:

- The "Home" module provides a singlepage view of the network, updated in summary form, for specialists and nonspecialists alike;
- The "Dashboard" module lets you investigate the network from different perspectives: from the network to the interface, via the application and the CoS;
- The "**Report**" module is a static view of the network that periodically summarizes service levels for daily analysis, or for internal presentation within your company.
- The "Settings" module lets you choose and adapt the applications listed in a dictionary, or create "Clusters" to group different sites or routers together in a report. This feature is particularly useful for networks containing a large number of sites.

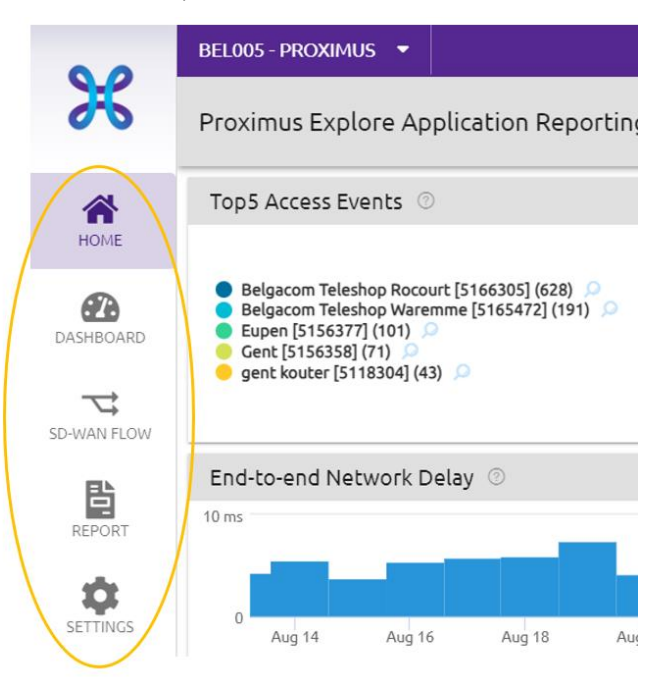

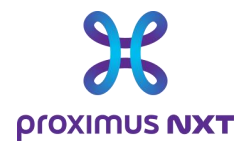

On a given user's first visit, the default page is the user guide.

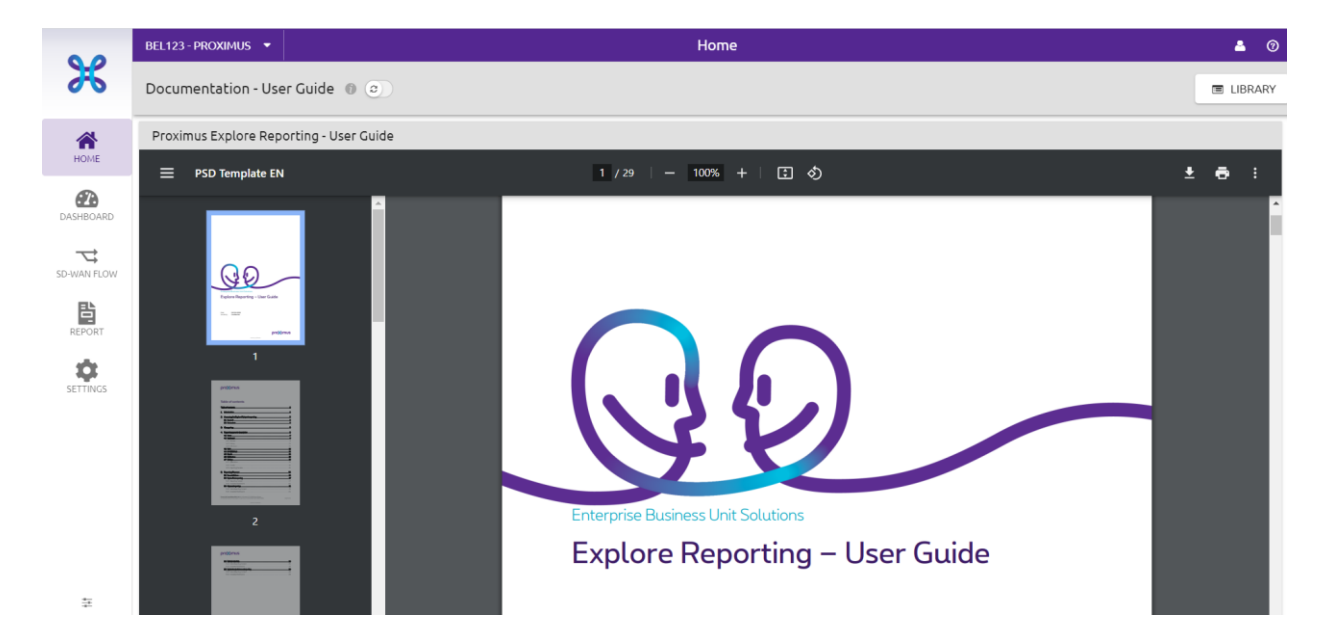

In the top left-hand corner, you can select the Explore contract(s) linked to a customer, and the drop-down menu allows you to select the contract for which you wish to view the report. A search function can be used for a large number of contracts.

| • •       | BEL005 - PROXIMUS 🔻    |                     | Home         |
|-----------|------------------------|---------------------|--------------|
| ×         | T Search (min 2 char.) | X RECENT CLIENTS    |              |
|           | bel005 - Proximus      | heldos Bravinus     |              |
| *         | heloo7 Dreviews        | J Deloos-Proximus   | -            |
| HOME      | Deloo7 - Proximus      | 🕤 bel123 - Proximus | 1 of 29 9 (D |
| •         | bel123 - Proximus      |                     |              |
| DASHBOARD | bel631 - Proximus      |                     |              |
|           | hela89 - Proximus      |                     |              |

In the top right-hand corner, the "Library" button brings up a list of available reports to be assigned in the form of a home page.

| Home                     | ▲ ⑦         |
|--------------------------|-------------|
|                          | E LIBRARY   |
|                          | •           |
| 1 of 29   Q   [ <b>B</b> | Q   〇 日   鐐 |
|                          |             |

Proximus PLC under Belgian Public Law, Bd. du Roi Albert II 27, B-1030 Brussels, Belgium VAT BE 0202.239.951, Brussels Register of Legal Entities, Giro BE82 2100 0008 8968 GEBABEBB

Page 8 of 40

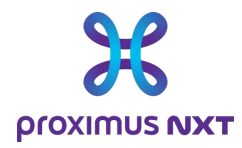

When the Library area is selected, the list of available reports appears. To select a report, select it in the report column and click on "Open" on the right-hand half-page. To return to the previous page, select the "Close" button in the top right-hand corner.

| 4      | Hor | ne page library            |            |         |                  |                                                       | ▲ IMPORT X CLOSE        |
|--------|-----|----------------------------|------------|---------|------------------|-------------------------------------------------------|-------------------------|
| 00     | т   | ▲ Name ▼                   | ♠ Author ▼ | Period  | Last modified    | Proximus Explore Application Repor                    | rting no IPSLA 24 hours |
|        | MT  | Documentation - User Guid  | d admin    | 1 day   | 5/17/21, 2:41 PM | MAN Clobal View with advanced Application performan   | so motries              |
| 14     | MT  | Proximus Explore Applicati | i admin    | 1 month | 8/13/20, 7:58 AM | WAN Global view with advanced Application performance | ce metrics              |
|        | MT  | Proximus Explore Applicati | i admin    | 1 week  | 8/13/20, 7:58 AM | OPEN U DOPLICATE                                      |                         |
|        | MT  | Proximus Explore Applicati | i admin    | 1 day   | 7/6/20, 7:19 PM  | National Envi                                         | Nas Dit sums            |
| - CA _ |     |                            |            |         |                  | Previou                                               | Proving                 |

Once the report has been selected, the selected report will appear at each new connection. You can change the "home" page by selecting another report from the list of available reports.

## 2.1 The Home page

The home page provides an overview of the network for non-experts and IT managers. It displays the main network metrics, so you can see at a glance the points of attention concerning the status of connectivity services to be monitored and the performance of applications. Depending on the user's profile, one or more home pages are available in the "Library".

From the home page, users can:

- 1. Access the button to select another home page.
- 2. Access the various dashboard modules to access more information.

| BEL123 - PROXIMUS 👻                                                                                                    |                                                    |                                                                                                    |                                                                                                    |                                                                                                    | Home                                                                                                    |                                                                                                    |                                                                                                    |                                                                               |                                                                                                    |                                                                                                  | ه ۵                                                                                                    |
|----------------------------------------------------------------------------------------------------|----------------------------------------------------|----------------------------------------------------------------------------------------------------|----------------------------------------------------------------------------------------------------|----------------------------------------------------------------------------------------------------|----------------------------------------------------------------------------------------------------|----------------------------------------------------------------------------------------------------|----------------------------------------------------------------------------------------------------|-------------------------------------------------------------------------------|----------------------------------------------------------------------------------------------------|--------------------------------------------------------------------------------------------------|----------------------------------------------------------------------------------------------------|
| Proximus Explore Basic                                                                                                    | e Application Re                                   | porting 24 nou                                                                                                    | دا                                                                                                    |                                                                                                    |                                                                                                    |                                                                                                    |                                                                                                    |                                                                               | _                                                                                                    |                                                                                                  | I LIBRAR                                                                                                |
| Top5 Access Load In         Int           0.1 %                                                                                                    | Displar<br>about                                   | y information<br>the dashlet                                                                                                    |                                                                                                    | 10:00 12:00                                                                                                    | TopS Access Lo     0.16%     0.16%     0.16%                                                                                                    | eloo 1000 2000                                                                                                    | Looking glass icon<br>04:00<br>gent-intranet-                                                                                                    | a drilldown featur                                                            |                                                                                                    |                                                                                                  | 200 1200 1400                                                                                           |
| Total Volume Evolution ©                                                                                                    | 0 1700 1800                                        | 1900 2000                                                                                                    | Jui 22 Jui 24<br>genebatoria<br>genebatoria<br>genebatoria                                                                                                    | Jun 26 Jun 28<br>ce Jun 28<br>itranet-42620 5                                                                                       | click on ele<br>isolate one<br>entimanet-12520 P<br>hug-interface<br>20200 0100                                                                                             | ment(s) to<br>of them<br>Jul 8 Jul 10 Jul 12<br>Aust202-2-interface D                                                                                                    |                                                                                                    | 0000 000                                                                      |                                                                                                    | 2200                                                                                             |                                                                                                    |
| Site Summary ①<br>© Site                                                                                                    | ₹ © Cluster                                        | Y ¢ DSID                                                                                                    | Y © Short Name                                                                                                    | <ul> <li>M</li> <li>T © Address</li> </ul>                                                                                          | ain Site(s) 🔎 🔵 Member Site(s) 🔎                                                                                                    | Y volu                                                                                                    | me                                                                                                    | • Expl                                                                        | Use mou<br>"stretch"                                                                                               | ise to<br>' a zone                                                                               |                                                                                                    |
| Testsite 10 Giga + bus tru [\$014651]<br>Monitoring SDWAN EAL 1G [\$499324]<br>Site Evere [\$1\$4467]<br>4                                                                                                    | Mein Site(s)     Member Site(s)     Member Site(s) | <ul> <li>5014651</li> <li>5499324</li> <li>5154467</li> </ul>                                                                                                    | evere<br>evere00010<br>evere008                                                                                                    | Rue Caril, 1 - 114<br>Rue Caril/Carlist<br>Rue Caril, 1 - 114                                                                       | 0 Evere BEL<br>aat, 1 - 1140 Evere/Evere BEL<br>0 Evere BEL                                                                                                    | 1.65 GE<br>228.45<br>10.15 I                                                                                                    | 1<br>MB<br>18                                                                                                    | v o                                                                           | 18:00                                                                                                    | Jul 13<br>ping ok snmp o                                                                         | oeloo 1200<br>sk                                                                                        |
| Access Summary ©                                                                                                    | [                                                  | Use filter                                                                                                    | in a column                                                                                                    | 1                                                                                                    |                                                                                                    |                                                                                                    | Bandwidth Utili                                                                                                    | ration % (Average, Ma                                                         | ximum (peak)]                                                                                                    |                                                                                                  | -                                                                                                    |
| B         Link Name         T         B           evere010/interface         D         Exi         Exi           evere030/interface         D         Exi         Exi           evere030/interface         Mit         Sis         Exi           evere030/interface         D         Exi         evere030/interface         Sis           evere030/intrare0.3         Sis         Sis         evere030/intrare0.3         Sis           evere030/intrare0.34900         D         Tre         evere03/interface         Tre           evere03/interface         D         Tre         evere04/interface         Tre | Site                                               | Constant Sector Sector Se | PXS ref         C         Line         Y           Filter         X         X         X           STI83051-INUYF         03459536         X         X           STI54074-evere006-Ggbbbtthrent10         S         X         X           SU14537-ever-focgbbttbrent00.         S         S         X         X           SU14577-ever-focgbbttbrent01.         S         S         S         X         X           SU1457-ever-focgbbttbrent01.         S         S         S         S         X         X | Line Number     473962676     33699213     33799107     022415415     02369213     022415415     03699213     03699214     03699213 | C Speed Profile     124     6     1     1     0     1     0     10     10     10     10     10     10     10     10     10     10     1     6     6     6     6     6     6 | Y         C Available BW           1,2/4         3G           1G         1G           Up 10M/Down 30M         6G           Up 10M/Down 30M         3G           3G         1G | ▼         ▲ Aug In           0.01 %         0 %           0 %         0 %           0 %         0 %           0 %         0 %           0 %         0 %           0 %         0 %           0 %         0 %           0 %         0 %           0 %         0 %           0 %         0 % | € Max In<br>0.07 %<br>0.01 %<br>0 %<br>0 %<br>0 %<br>0 %<br>0 %<br>0 %<br>0 % | Avg Out     0.02 %     0 %     0 %     0 %     0 %     0 %     0 %     0 %     0 %     0 %     0 %     0 %     0 % | Max Out     0.15 %     0 %     0 %     0.04 %     0.02 %     0 %     0 %     0 %     0 %     0 % | simplok     100 %     100 %     51.10 %     55.14 %     100 %     55.14 %     100 %     100 %     100 % |
| -                                                                                                    |                                                    |                                                                                                    |                                                                                                    |                                                                                                    |                                                                                                    |                                                                                                    |                                                                                                    |                                                                               |                                                                                                    |                                                                                                  | From 1 To 9 - Total: 14                                                                                 |

The table below explains the various functions that simplify the consultation of reports and the search for events relating to the Explore network.

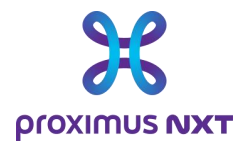

|                                                                                                    | Drilldown                                                                                                    |
|----------------------------------------------------------------------------------------------------|----------------------------------------------------------------------------------------------------|
| Looking glass icon = drilldown feature                                                                                                    | When you detect unusual traffic peaks or high end-to-end<br>latency for a specific application, you may need more details<br>to understand the problem. The Drilldown function will help<br>you investigate the issue step by step, displaying the relevant<br>dashboards. When you need more details on a site, DSCP,<br>device or application, click on the magnifying glass next to the<br>legend. You will automatically be presented with a list of<br>relevant dashboards, which you can open by clicking on the<br>links provided. |
| 0                                                                                                    | Zoom function                                                                                                    |
| Use mouse to<br>"stretch" a zone                                                                                                    | In a dashlet, right-click to select a smaller time zone on a<br>chart. This gives you a better view of the graph for a shorter<br>time sample. When in "zoom" mode, it is possible to return to<br>the initial presentation using the "Reset Zoom" button that<br>appeared in the dashlet when this ZOOM function was<br>activated.                                                                                                    |
| ore Application Reporting 24 hours                                                                                                    | Description of information presented in the dashlet                                                                                                    |
| Display information<br>about the dashlet                                                                                                    | By clicking on the magnifying glass next to the title of each dashlet, you can view a summary description of the information presented in the dashlet.                                                                                                    |
|                                                                                                    | Highlight an element on the graph                                                                                                    |
| click on element(s) to<br>isolate one of them<br>Jun 22 Jun 24 Jun 26 Jul 28 Jun 30 Jul 2 Jul 4 Jul 8 Jul 10 Jul 12<br>gent-interface 9<br>gent002-2-intranet-42620 9 gent002-2-interface 9 | By selecting the name in the dashlet legend, this element is<br>the only one displayed on the graph. This makes it possible to<br>isolate information relating only to this element in the graph<br>presented. You can switch interactively from one name to<br>another to obtain the graph for each element.                                                                                                    |
|                                                                                                    | Filter                                                                                                    |
| Use filter in a column<br>Use filter in a column<br>Use filter in a column<br>Use filter in a column<br>Filter<br>Huy<br>Ethernet F 5<br>Huy<br>Ethernet F 5118305-1-huy-F 03459536         | In a table, it is possible to perform a search on a name in order<br>to visualize the table elements that correspond to the search<br>criteria. This is particularly useful when there are many rows<br>in the table.                                                                                                    |

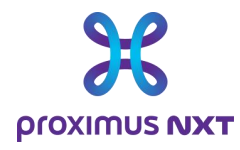

# 2.2 Dashboards

The dashboard module allows you to visualize and investigate the network from a number of angles: network load, application status monitoring, DSCP consistency and many other possibilities. The dashboard provides a view of the entire network or of a specific site, depending on what has been selected.

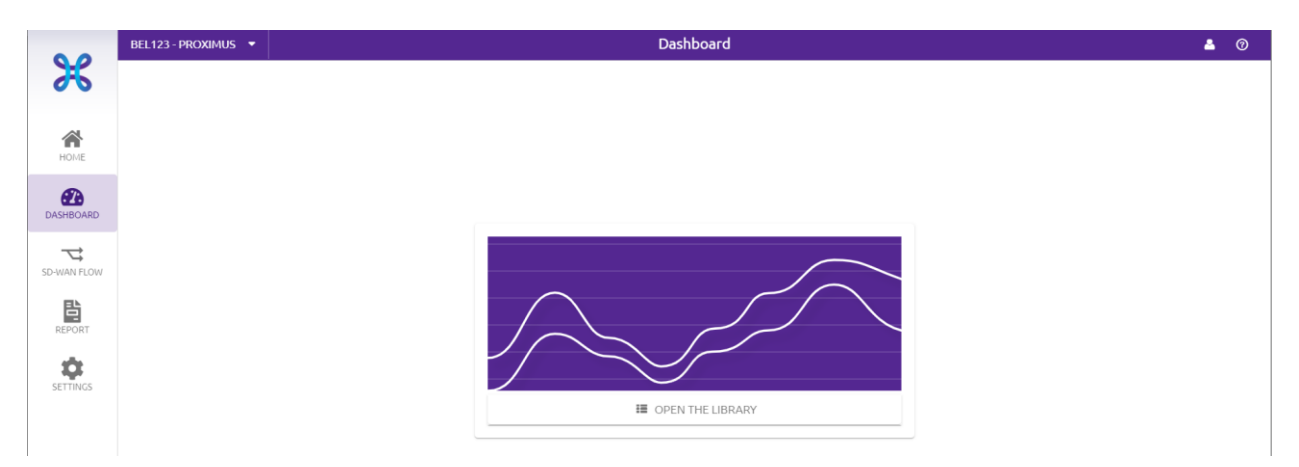

When the dashboard is first consulted, the user is invited to open the library of available reports. Click on "Open Library" to access the list of predefined reports.

Report names are preceded by the name of the report profile.

- "Summary" means that the report will mainly use tables
- "Analysis" means that the report will mainly use graphs.
- When the ...... period is set, it is indicated in brackets.

Home pages, dashboards and reports use the same component ("dashlet") for different purposes.

- The "Summary" dashboards provide information on trends and evolutions of various parameters.
- The "**Analysis**" dashboards enable more detailed investigations to be carried out in order to identify an incident and possibly its source.

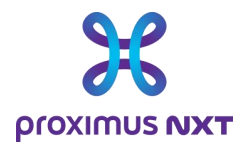

| T  | <ul> <li>Name</li> </ul>              | ₹ \$ Autho | Т | Context                      | Basic                                                                                                    | Summ                                                                                                    | ary - Rej     | porting                                                                                                    | g Invento                                                    | огу                                                                                                    |                                                                    |                                                                                                    |                                                                                                    |                                                                                                    |  |
|----|---------------------------------------|------------|---|------------------------------|----------------------------------------------------------------------------------------------------|----------------------------------------------------------------------------------------------------|---------------|----------------------------------------------------------------------------------------------------|--------------------------------------------------------------|----------------------------------------------------------------------------------------------------|--------------------------------------------------------------------|----------------------------------------------------------------------------------------------------|----------------------------------------------------------------------------------------------------|----------------------------------------------------------------------------------------------------|--|
| MT | Basic Analysis - Access to Explore    | admin      |   | Site Cluster, Site, Network, |                                                                                                    |                                                                                                    |               |                                                                                                    | -                                                            |                                                                                                    |                                                                    |                                                                                                    |                                                                                                    |                                                                                                    |  |
| MT | Basic Analysis - Volume Distribution  | admin      |   | Site Cluster, Site           | tabular                                                                                                    | overview o                                                                                                    | r Site and Ac | cess Line                                                                                                    | in reporting s                                               | cope                                                                                                    |                                                                    |                                                                                                    |                                                                                                    |                                                                                                    |  |
| MT | Basic Summary - Reporting Inventory   | admin      |   | Site Cluster, Site           | @ (                                                                                                    | PEN                                                                                                    |               |                                                                                                    |                                                              |                                                                                                    |                                                                    |                                                                                                    |                                                                                                    |                                                                                                    |  |
| 8  | bel123 UAT - IPSLA ICMP-Echo Analysis | admin      |   | Site Cluster, Site           | Bislimmy         Bislimmy           10         10           10         10           10         10           10         10           10         10           10         10           10         10           10         10           10         10           10         10           10         10           10         10           10         10           10         10           10         10           10         10           10         10 |                                                                                                    |               | 1 1 00<br>00,7<br>00,8<br>00,9<br>00,0<br>00,0<br>0,0<br>00,0<br>00,0, | king<br>king<br>king<br>king<br>king<br>king<br>king<br>king | eview                                                                                                    |                                                                    |                                                                                                    |                                                                                                    | 1000<br>101<br>102<br>103<br>103<br>103<br>103<br>103<br>103<br>103<br>103<br>103<br>103                                                                                                    |  |
|    |                                       |            |   |                              | suminous                                                                                                    |                                                                                                    |               | NL.                                                                                                    | bertung d                                                    |                                                                                                    |                                                                    |                                                                                                    |                                                                                                    |                                                                                                    |  |
|    |                                       |            |   |                              |                                                                                                    | max,1         max,1           max,1         max,2           max,2         max,2           max,2 <th></th> <th><ul> <li>North State State</li></ul></th> <th></th> <th>El andre de la conserve de la conserve de la conser</th> <th>403<br/>403<br/>403<br/>403<br/>403<br/>403<br/>403<br/>403<br/>403<br/>403</th> <th>485.4<br/>485.4<br/>485.4<br/>485.4<br/>485.4<br/>885.4<br/>885.4<br/>485.4<br/>485.445.4<br/>485.4<br/>485.4<br/>485.4<br/>485.4<br/>485.4<br/>485.4<br/>485.4<br/>485.4<br/>485.4<br/>485.4<br/>485.4<br/>485.4<br/>485.4<br/>485.4<br/>485.4<br/>485.4<br/>485.4<br/>485.4<br/>485.4<br/>485.4<br/>485.4<br/>485.4<br/>485.4<br/>485.4<br/>485.445.4<br/>485.4<br/>485.4<br/>485.445.4<br/>485.4<br/>485.445.4<br/>475.4<br/>475.445.4<br/>475.445.4<br/>475.445.4<br/>475.445.4<br/>475.4</th> <th>чана<br/>чана<br/>1924<br/>1924<br/>1924<br/>1924<br/>1925<br/>1925</th> <th>414<br/>(1996)<br/>(1996)<br/>(1996)<br/>(1996)<br/>(1996)<br/>(1997)<br/>(1996)<br/>(1997)<br/>(1997</th> <th></th> |               | <ul> <li>North State State</li></ul>                                                                                                    |                                                              | El andre de la conserve de la conserve de la conser | 403<br>403<br>403<br>403<br>403<br>403<br>403<br>403<br>403<br>403 | 485.4<br>485.4<br>485.4<br>485.4<br>485.4<br>885.4<br>885.4<br>485.4<br>485.445.4<br>485.4<br>485.4<br>485.4<br>485.4<br>485.4<br>485.4<br>485.4<br>485.4<br>485.4<br>485.4<br>485.4<br>485.4<br>485.4<br>485.4<br>485.4<br>485.4<br>485.4<br>485.4<br>485.4<br>485.4<br>485.4<br>485.4<br>485.4<br>485.4<br>485.445.4<br>485.4<br>485.4<br>485.445.4<br>485.4<br>485.445.4<br>475.4<br>475.445.4<br>475.445.4<br>475.445.4<br>475.445.4<br>475.4 | чана<br>чана<br>1924<br>1924<br>1924<br>1924<br>1925<br>1925 | 414<br>(1996)<br>(1996)<br>(1996)<br>(1996)<br>(1996)<br>(1997)<br>(1996)<br>(1997)<br>(1997 |  |

The user positions the mouse on the desired report and can open the report in the right-hand window by selecting the "Open" button.

The management bar at the top of the dashboard lets you select the site (in the cluster), the application or the equipment, filter over a chosen period and update all dashboards according to the selected parameters.

| • •            | BEL123 - PROXIMUS 👻 Das                                                                                                    | hboard 🚨 💿                                                                                                    |
|----------------|----------------------------------------------------------------------------------------------------|----------------------------------------------------------------------------------------------------|
| ×              | BASIC ANALYSIS - ACCESS TO EXPLORE () - +                                                                                                    |                                                                                                    |
| *              | Site Cluster <u>Member Site(s)  Monitoring SDWAN EAL 1  Metwork Metwork Minitoring SDWAN EAL 1  Metwork Metwork Me</u> | 7/31/2023 16:19 To 8/1/2023 16:19 24x7 Cranularity                                                                |
| HOME           |                                                                                                    | 5 minutes                                                                                                    |
| <b>2</b> 2     | 18:00 20:00 22:00 1. Aug 02:00 04:                                                                                                    | 00 0600 08:00 10:00 12:00 14:00 1 hour                                                                            |
| DASHBOARD      | Access Bandwidth Usage In/(%) ○ •                                                                                                    | Access Bandwidth Usage Out (%)  1 day                                                                             |
| SD-WAN FLOW    |                                                                                                    |                                                                                                    |
| REPORT         | 0 2000 Aug 1 0450 08500 12500 1650<br>● evere00010-interface                                                                                                    | 0 2000 Aug 1 04:00 08:00 12:00 16:00<br>● evere00010-interface                                                    |
| SETTINGS       | Access Throughput In (bit/sec) $\odot$ +                                                                                                    | Access Throughput Out (bit/sec) $\odot$ -                                                                         |
|                | 20 kbps                                                                                                    | 30 kbps                                                                                                    |
|                | 10 kbps                                                                                                    | 20 kbps<br>10 kbps<br>0                                                                                           |
|                | 20:00         Aug 1         04:00         08:00         12:00         16:00           evere00010-interface         P         evere00010-intranet_997         P         evere00010-intranet_999         P                                                                                                    | 20:00 Aug 1 04:00 08:00 12:00 16:00<br>evere00010-interface 2 evere00010-intranet_997 2 evere00010-intranet_999 2 |
|                | Access Throughput In (packet/sec) 💿 🔹                                                                                                    | Access Throughput Out (packet/sec) 💿 🔹                                                                            |
| *=<br>+-<br>+- |                                                                                                    |                                                                                                    |

Users can add new dashboards to the multi-tab environment by adding a new report using the "+" sign to the right of the first report's name. Individual reports can be deleted from the multi-tab layout.

On the top left-hand side, you'll find the various selection parameters for defining the network components and elements included in the report. The menu is adaptive in the sense that the first selections will determine, in this example, the possible choices in subsequent fields. Selecting the various parameters provides a dashboard for the elements selected in the various selection fields.

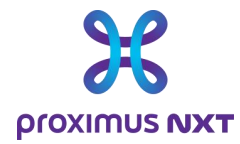

| Site cluster | This field is used to select a list of clusters (groupings of sites, see point 2.6.2) for which you wish to view performance data. You can select several clusters at once by pressing the "ctrl" key when selecting an additional cluster from the drop-down menu. Cluster names are defined at the time of creation.                                                                                                    |
|--------------|----------------------------------------------------------------------------------------------------|
| Site         | Once the cluster(s) have been selected from the first list, it is possible to select one or more specific sites. Sites are identified by their name followed by their <b>D</b> ata <b>S</b> ervice <b>id</b> entification (DSid).                                                                                                    |
| Network      | <ul> <li>This information is available for a site or group of sites as selected in the "Site Cluster" and "Site" fields. The list for the Network field can contain different values for selection, depending on the type of network available for selection: <ul> <li>Explore, Explore-Bkp, Mobile, Mobile Bkp; all traffic transiting on the main or backup access line (Bkp)</li> <li>Intranet-xxxxx, Internet, Extranet: the portion of traffic defined for connection between sites, Internet access or to another client for Extranet.</li> </ul> </li> </ul> |
|              | internet traffic.                                                                                                    |
| WAN link     | "router name - version -(Bkp) - physical interface or sub-interface".<br>The name always begins with the router name assigned by Proximus for a given site.<br>Selecting from the Wan Link menu allows you to count the different types of traffic<br>(interface, intranet, Internet, backup) passing through this router.                                                                                                    |

Here's a simplified diagram of a site's structure, interfaces and connections:

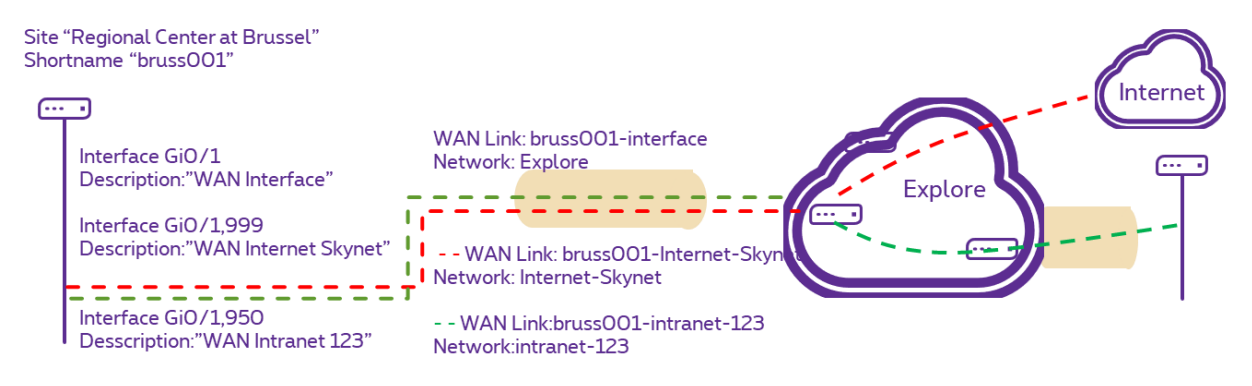

On the upper right, you will find the selection elements for the time period displayed on the report. This period can be changed by selecting the start day and time, the end day and time, the period format (24hx7D, Monday to Friday or Monday to Saturday) and the "granularity".

This notion of **granularity** is important, and is linked to the data retention period when browsing over different periods. Data is collected every 5 minutes. Data with this 5' granularity is retained for 31 days.

- Every hour, a 1-hour aggregation is performed;
- "1-hour" data is stored for 3 months.
- Every day, a "1-day" aggregation is performed;
- "1-day" data is stored for 1 year.

Proximus PLC under Belgian Public Law, Bd. du Roi Albert II 27, B-1030 Brussels, Belgium VAT BE 0202.239.951, Brussels Register of Legal Entities, Giro BE82 2100 0008 8968 GEBABEBB

Page 13 of 40

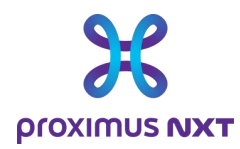

It is therefore *impossible*, for example, to display 5-minute details beyond 1 month, or you will receive the error message "*No data matching this time period*".

To compensate for this, the reporting solution proposes the use of the "Granularity" parameter in "**Auto**" mode. This option is available in dashboards and reports, but not in the home window, as granularity is set in the report choice (via selection in the library).

- In "Auto" mode, the display will be as close as possible to the selected time window.
- For the last 31 days and under 48 hours, 5' granularity will be used.
- Beyond 48 hours, the granularity used will be
  - o "1 hour" (within 3 months of retention) for periods of up to 3 weeks
  - o and "2 days" for longer periods.

It is possible to force the granularity by using 5', 1 hour or 1 day sampling. Values of 5 minutes over a long period of time may result in the error message "*Too much data for this widget, please refine your request*" or "*Your widget cannot be processed. Check its configuration*".

Another effect to take into account is an "overwriting" of averages, maximums and minimums when changing granularity and/or aggregated values. When 1 hour is selected, the tool will calculate an average of the 12 samples (1 per 5 minutes) and save it. The maximums and minimums in 1 day will then be selected from these "crushed" values. The reasoning is the same for a one-day granularity. Peak periods can be found using the event counters in the "Advanced" reports.

#### 2.2.1 Viewing and exporting graph data

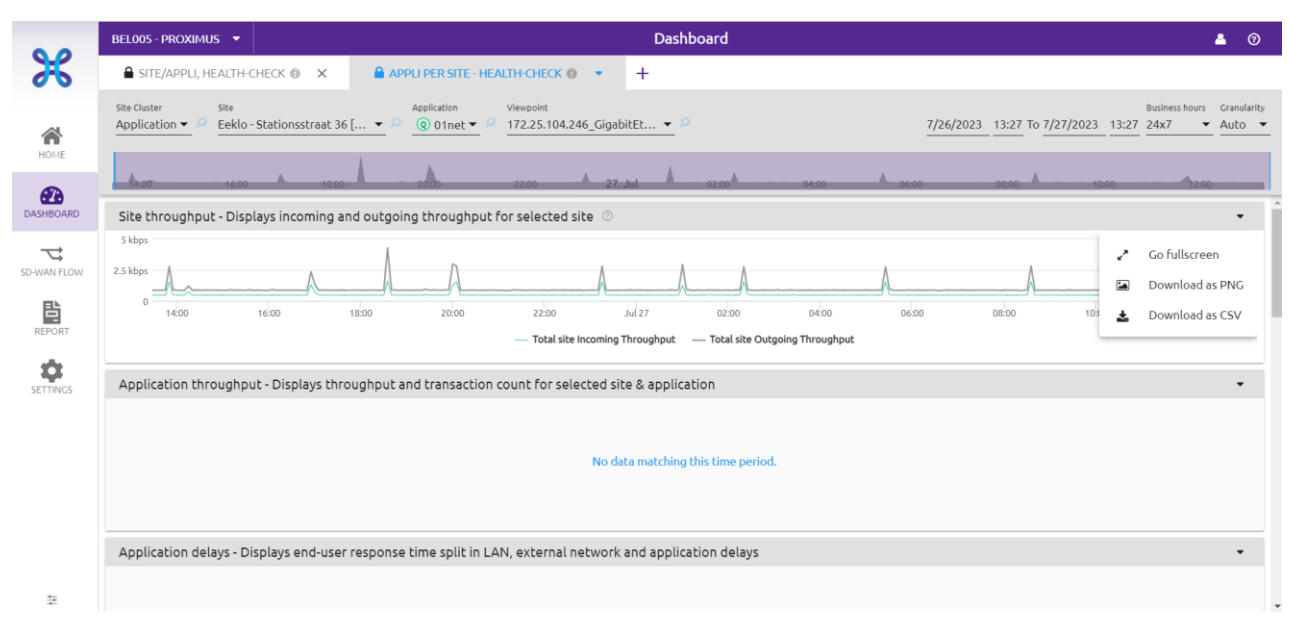

#### 2.2.1.1 "Go fullscreen" graph presentation mode

Selecting the "Go fullscreen" function allows you to view the graph on screen in full-screen mode. Press the "*Escape*" key on the keyboard to return to normal mode.

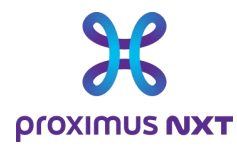

#### 2.2.1.2 Download an image file from a graphic "Download as PNG"

The "Download as PNG" function saves the image of the graphic, not the data itself. The user will refer to this information to show the problem he is facing.

#### 2.2.1.3 Export data "Download as CSV"

To export data for use in another application, such as an Excel spreadsheet, use the "Download as CSV" option available in the dashboard.

# 2.3 SDWAN Flow

This view is not available for customers with an Explore contract.

# 2.4 Report

Proximus offers a list of standard reports. This list is not exhaustive and may evolve in the future. The principle is that each report is a .csv or pdf file that can be saved locally or sent by email.

The report contains graphs and explanations of these graphs. These reports contain the same information as that presented on the home page or in the dashboards, but this module enables this information to be summarized in a more formal report for communication to people other than those with direct access to the reporting system.

Each time a report is consulted, the module's welcome window prompts the user to choose from a list of predefined reports. To access the list of reports, click on the "Open The Library" link.

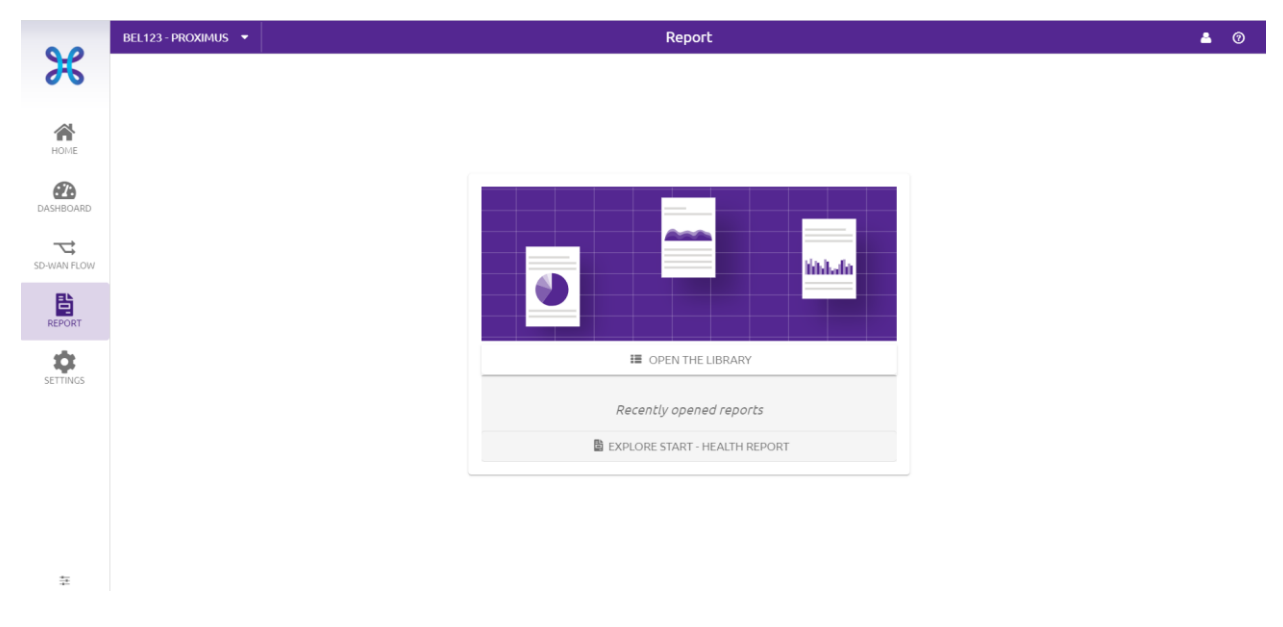

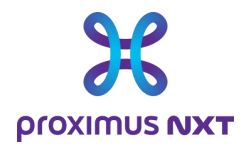

You will be taken to a table listing all available reports. This list of predefined reports may evolve with new developments, which may propose other predefined reports.

| 4     | Rep | ort library                       |     |             |   |            |                                                                                                    |                                                                                                    | X CLOSE |
|-------|-----|-----------------------------------|-----|-------------|---|------------|----------------------------------------------------------------------------------------------------|----------------------------------------------------------------------------------------------------|---------|
| 50    | τ   | * Name                            | τ ÷ | Author T    | r | Scheduling | Application summary                                                                                                    |                                                                                                    |         |
|       | MT  | Access Parameter Details per Site | ad  | dmin        |   |            | Analyzer performance matrice for transactional                                                                                                    | application (A)(Chased matrice)                                                                                                    |         |
| - 41  | MT  | Application summary               | liv | vingobjects |   |            | Variables : My Application                                                                                                    | application (Avc based metrics)                                                                                                    |         |
|       | MT  | Application summary per site      | ad  | dmin        |   |            | Default period : 1 weeks                                                                                                    |                                                                                                    |         |
|       | MT  | Big list in a table               | ad  | dmin        |   |            | OPEN                                                                                                    |                                                                                                    |         |
| - 100 | MT  | Explore Access- Health Report     | ad  | dmin        |   |            | Control (                                                                                                    | a reng                                                                                                    |         |
|       | MT  | IP5LA Parameters Overview         | ad  | dmin        |   |            | Here Receipt The spectra end of the second state of the second state of the second sta | constraint of addition with the second second |         |
|       | MT  | Monthly WAN Network Report        | ad  | dmin        |   |            | 1 Staffic analysis<br>Tantouto essas Aphanice estis                                                                                                    |                                                                                                    |         |
|       | MT  | Network summary                   | liv | vingobjects |   |            |                                                                                                    | MARCA MAL                                                                                                    |         |
|       | MT  | Site summary                      | liv | vingobjects |   |            | man tables. SP and Dev Alley 120                                                                                                    | turid turid turid turid turid turid turi an an an an an an an an an an an an an                                                                                                    |         |
| 0     | MT  | WAN Weekly Traffic Report         | ad  | dmin        |   |            |                                                                                                    |                                                                                                    |         |
|       | •   |                                   |     |             |   | Total: 10  |                                                                                                    |                                                                                                    |         |

To access the selected report, select it from the list and click on the "Open" button in the right-hand window. A preview appears on the screen.

A list of all available reports can be found in the appendix of this document.

| 0.0               | BEL005 - PROXIMUS 🔻                      |                                               | Report                                       |                                              |                                                  |       | ≗ @     |
|-------------------|------------------------------------------|-----------------------------------------------|----------------------------------------------|----------------------------------------------|--------------------------------------------------|-------|---------|
| ×                 | Access Parameter Details per Site 🕚      |                                               | <b>Q</b> 10                                  | 00% <b>Q m</b>                               | CSV DF                                           | EMAIL | X CLOSE |
| *                 | 8/9/2023 14:40 To 8/10/2023 14:40 24x7 - | Granularity                                   |                                              |                                              |                                                  |       |         |
| HOME<br>DASHBOARD | blos                                     | simus                                         | Please keep care the<br>Large amount of site | e period used can sr<br>es could cause the r | moothe the graphes.<br>report run for a long tim | ie.   |         |
| SD-WAN FLOW       | Relative bandwidth usage dur             | ring the period.                              |                                              |                                              |                                                  |       |         |
| REPORT            | Percentage is calculed using r           | eal (measured) throughput and contractual spe | ed profile of access line.                   |                                              |                                                  |       |         |
| SETTINGS          | 0.01 %                                   |                                               |                                              |                                              |                                                  |       |         |
|                   | 0.01%                                    |                                               |                                              |                                              |                                                  |       |         |
|                   | 0 %                                      |                                               |                                              |                                              |                                                  |       |         |
| ÷                 | 0% <del></del>                           |                                               |                                              |                                              |                                                  |       |         |

This takes you to the report available in the reporting tool.

It is also possible to export report information from the interface, thanks to 3 other functions in the top right-hand corner of the report window.

Proximus PLC under Belgian Public Law, Bd. du Roi Albert II 27, B-1030 Brussels, Belgium VAT BE 0202.239.951, Brussels Register of Legal Entities, Giro BE82 2100 0008 8968 GEBABEBB

Page 16 of 40

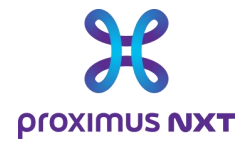

| CSV   | This function allows you to send the data contained in the selected report in CSV format.            |
|-------|----------------------------------------------------------------------------------------------------|
| PDF   | This function generates a pdf document that can be downloaded and then saved on the user's computer. |
| Email | This function lets you define an email address to which the report in .pdf format will be sent.      |

Note: With the "Report" module, a PDF generator is available on the Proximus server. Please note that calling up this service may take some time. If possible, use your own local PDF generator by using the "Ctrl+Shift+P" command in your browser.

## 2.5 Settings

#### 2.5.1 Applications

#### 2.5.1.1 Dictionary

The Explore reporting tool integrates several dictionaries for well-known applications, as well as for custom applications developed by customers. Applications are described by name and can be grouped by category (browsing, network administrator, etc.) and group (business, leisure, unclassified, etc.).

| $\leftarrow \  \  \rightarrow \  \  C$ |        | A Not see   | cure   10.121              | I.88.5/EXR/appli             | ation |           |              |        |                         |      |                            |                     |   |                   | 07    | Ē  | ☆      | *                |                | ÷     |
|----------------------------------------|--------|-------------|----------------------------|------------------------------|-------|-----------|--------------|--------|-------------------------|------|----------------------------|---------------------|---|-------------------|-------|----|--------|------------------|----------------|-------|
| 🚱 Logo de la s                         | ociété | 🚯 NGFW to   | echnical sh                | Imported                     | Imp   | orted (1) | 성 MultiTrar  | ns TMS | 🕵 Next Generation Fi    | ir   | Secure Infrastructur       | https://support.pal | 8 | COPB2019_EPS_Ov   |       |    | *      | <mark>.</mark> c | ther book      | marks |
| • •                                    | BE     | L123 - PROX | amus 👻                     |                              |       |           |              |        |                         |      | Application                |                     |   |                   |       |    |        |                  | 4              | 0     |
| ×                                      | Ap     | plication   | Dictionar                  | DPI Dictionary<br>Cisco NBAR | ver   | sion 59.0 | .0           |        |                         |      |                            |                     |   |                   |       |    |        |                  |                |       |
|                                        | Туре   |             | <ul> <li>Overri</li> </ul> | <b>r</b> \$ ID               | ۳     | Name      | 8            | т      | Description             | т    | DPI Category T             | Relevance           | ۳ | Last modified     | Owner |    | 1      | r Ad             | tions          |       |
| HOME                                   |        |             |                            | 218105080 (1                 | 3:12  | voov-me   | eting        |        | VooV Meeting            |      | voice-and-video            | business            |   | 2/23/23, 11:55 AM |       |    |        | P                | 2              | 1     |
|                                        |        |             |                            | 218105079 (1                 | 3:12  | douyin    |              |        | Douyin                  |      | social-networking          | leisure             |   | 2/23/23, 11:55 AM |       |    |        | P                | 2              |       |
|                                        |        |             |                            | 218105078 (1                 | 3:12  | dingtalk  |              |        | DingTalk                |      | business-and-productivity- | business            |   | 2/23/23, 11:55 AM |       |    |        | P                | 2              |       |
| DASHBOARD                              |        |             |                            | 218105082 (1                 | 3:12  | douyin-r  | nedia        |        | Douyin Media            |      | voice-and-video            | leisure             |   | 2/23/23, 11:55 AM |       |    |        | P                | 2              |       |
|                                        |        |             |                            | 218105081 (1                 | 3:12  | dingtalk  | -media       |        | DingTalk Media          |      | voice-and-video            | business            |   | 2/23/23, 11:55 AM |       |    |        | P                | 7              |       |
| SD-WAN FLOW                            |        |             |                            | 218105066 (1                 | 3:12  | ringcent  | ral-video    |        | Ringcentral Video       |      | voice-and-video            | business            |   | 2/23/23, 11:55 AM |       |    |        | P                | 2              |       |
|                                        |        |             |                            | 218105065 (1                 | 3:12  | ringcent  | ral-media    |        | Ringcentral Media       |      | voice-and-video            | business            |   | 2/23/23, 11:55 AM |       |    |        | P                | 2              |       |
| 日                                      |        |             |                            | 218105062 (1                 | 3:12  | vxlan     |              |        | Virtual eXtensible LAN  |      | layer3-over-ip             | unclassified        |   | 2/23/23, 11:55 AM |       |    |        | P                | 2              |       |
| REPORT                                 |        |             |                            | 218105745 (1                 | 3:19  | ssdp-ter  | np           |        | SSDP Temp               |      | other                      | unclassified        |   | 12/27/21, 6:46 PM |       |    |        | P                | 2              |       |
| ~                                      |        |             |                            | 218105064 (1                 | 3:12  | ringcent  | ral-audio    |        | Ringcentral Audio       |      | voice-and-video            | business            |   | 2/23/23, 11:55 AM |       |    |        | P                | 2              |       |
| SETTINGS                               |        |             |                            | 218105073 (1                 | 3:12  | ssdp      |              |        | Simple Service Discover | ry F | other                      | leisure             |   | 2/23/23, 11:55 AM |       |    |        | P                | 2              |       |
|                                        |        |             |                            | 218105059 (1                 | 3:12  | webex-a   | udio         |        | Webex Audio             |      | voice-and-video            | business            |   | 2/23/23, 11:55 AM |       |    |        | P                | 2              |       |
|                                        |        |             |                            | 218105058 (1                 | 3:12  | webex-v   | ideo         |        | Webex Video             |      | voice-and-video            | business            |   | 2/23/23, 11:55 AM |       |    |        | P                | 7              |       |
|                                        |        |             |                            | 218105067 (1                 | 3:12  | ringcent  | ral-control  |        | Ringcentral Control     |      | voice-and-video            | business            |   | 2/23/23, 11:55 AM |       |    |        | P                | 2              |       |
|                                        |        |             |                            | 218105068 (1                 | 3:12  | ms-tean   | s-app-sharin | g      | MS Teams App Sharing    |      | voice-and-video            | business            |   | 2/23/23, 11:55 AM |       |    |        | ŀ                | 2              |       |
|                                        |        |             |                            | 218105063 (1                 | 3:12  | ms-strea  | im           |        | Microsoft Stream        |      | business-and-productivity- | business            |   | 2/23/23, 11:55 AM |       |    |        | ŀ                | 2              |       |
|                                        |        |             |                            | 218105069 (1                 | 3:12  | cisco-sd  | wan-control  |        | Cisco SD-WAN Control    |      | business-and-productivity- | business            |   | 2/23/23, 11:55 AM |       |    |        | ŀ                | 2              |       |
|                                        |        |             |                            | 218105075 (1                 | 3:12  | circuit-m | edia         |        | Circuit Media           |      | voice-and-video            | business            |   | 2/23/23, 11:55 AM |       |    |        | P                | ,              |       |
|                                        |        |             |                            | 218105744 (1                 | 3:19  | generic-  | device       |        | Generic Device          |      | other                      | unclassified        |   | 12/27/21, 6:46 PM |       |    |        | P                | 2              |       |
| 芝                                      |        |             |                            | 218105076 (1                 | 3-12  | circuit-v | ideo         |        | Circuit Video           |      | voice-and-video            | husiness            |   | 2/23/23 11-55 AM  |       | En | om 1 T | 1<br>0 20 -      | r<br>Total: 14 | · ·   |

An application's category and group are shown for information only.

Proximus PLC under Belgian Public Law, Bd. du Roi Albert II 27, B-1030 Brussels, Belgium VAT BE 0202.239.951, Brussels Register of Legal Entities, Giro BE82 2100 0008 8968 GEBABEBB

Page 17 of 40

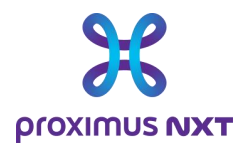

#### 2.5.1.2 Creation

Users can define custom applications based on IP address, port, URL, and other parameters using several unique criteria.

Custom applications always override dictionary applications: for example, if a flow reports a NBAR2 ID "http" protocol packet that also matches the criteria of the "Cisco website" custom application, the latter will be retained.

To isolate traffic to certain servers for certain applications, we recommend creating a new application in the "LiveSP Custom App" catalog. The application created will be presented in the various "dashlets."

| 🚱 Logo de la so | ciété 🧔 NGFW      | technical sh | Imported 📒 Impi   | orted (1)  🐔 MultiTrans | TMS 🔹 Next Generation Fir | 🏚 Secure Infrastructur    | ttps://support.pal | COP82019_EPS_Ov   | 39        | Other bookmarks      |
|-----------------|-------------------|--------------|-------------------|-------------------------|---------------------------|---------------------------|--------------------|-------------------|-----------|----------------------|
| • •             | BEL123 - PRO      | XIMUS 🝷      |                   |                         |                           | Application               |                    |                   |           | 4 0                  |
| *               |                   |              | DPI Dictionary    |                         |                           |                           |                    |                   |           |                      |
| 00              | Application       | n Dictionary | T Search min 2    | char. ×                 |                           |                           |                    |                   |           |                      |
|                 | Туре              | ¢ Overri ▼   |                   |                         | ▼  \$ Description         | T DPI Category T          | Relevance 1        | ★ Last modified   | ¢ Owner ▼ | Actions              |
| HOME            |                   |              | Fortinet SD-WAN   | I DPI                   | Zscaler                   | internet-security         | business           | 2/23/23, 11:55 AM |           | P î                  |
|                 |                   |              | Huawei DPI        |                         | VooV Meeting              | voice-and-video           | business           | 2/23/23, 11:55 AM |           | Y                    |
| <b>2</b> 2      |                   |              | IANA              |                         | Douyin                    | social-networking         | leisure            | 2/23/23, 11:55 AM |           | Y                    |
| DASHBOARD       |                   |              | Live CD Cushere A |                         | DingTalk                  | business-and-productivity | - business         | 2/23/23, 11:55 AM |           | Y                    |
| $\rightarrow$   |                   |              | LivesP Custom A   | pps                     | Douyin Media              | voice-and-video           | leisure            | 2/23/23, 11:55 AM |           | Y                    |
| SD-WAN FLOW     |                   |              | LiveWire          |                         | DingTalk Media            | voice-and-video           | business           | 2/23/23, 11:55 AM |           | ۲                    |
|                 |                   |              | Nokia Nuage San   | dvine                   | Ringcentral Video         | voice-and-video           | business           | 2/23/23, 11:55 AM |           | P                    |
| 皆               |                   |              | Openances DBI     |                         | Ringcentral Media         | voice-and-video           | business           | 2/23/23, 11:55 AM |           | Y                    |
| REPORT          |                   |              | OneAccess DPT     | Ψ                       | Virtual eXtensible LAN    | layer3-over-ip            | unclassified       | 2/23/23, 11:55 AM |           | ۲                    |
| ~               |                   |              | 218105745 (13:19  | ssdp-temp               | SSDP Temp                 | other                     | unclassified       | 12/27/21, 6:46 PM |           | Y                    |
| SETTINGS        |                   |              | 218105064 (13:12  | ringcentral-audio       | Ringcentral Audio         | voice-and-video           | business           | 2/23/23, 11:55 AM |           | Y                    |
|                 |                   |              | 218105073 (13:12  | ssdp                    | Simple Service Discover   | y F other                 | leisure            | 2/23/23, 11:55 AM |           | Y                    |
|                 |                   |              | 218105059 (13:12  | webex-audio             | Webex Audio               | voice-and-video           | business           | 2/23/23, 11:55 AM |           | Y                    |
|                 |                   |              | 218105058 (13:12  | webex-video             | Webex Video               | voice-and-video           | business           | 2/23/23, 11:55 AM |           | Y                    |
|                 |                   |              | 218105067 (13:12  | ringcentral-control     | Ringcentral Control       | voice-and-video           | business           | 2/23/23, 11:55 AM |           | Y                    |
|                 |                   |              | 218105068 (13:12  | ms-teams-app-sharing    | MS Teams App Sharing      | voice-and-video           | business           | 2/23/23, 11:55 AM |           | Y                    |
|                 |                   |              | 218105063 (13:12  | ms-stream               | Microsoft Stream          | business-and-productivity | business           | 2/23/23, 11:55 AM |           | P                    |
|                 |                   |              | 218105069 (13:12  | cisco-sdwan-control     | Cisco SD-WAN Control      | business-and-productivity | business           | 2/23/23, 11:55 AM |           | Y                    |
|                 |                   |              | 218105075 (13:12  | circuit-media           | Circuit Media             | voice-and-video           | business           | 2/23/23, 11:55 AM |           | P                    |
|                 |                   |              | 218105744/13:19   | generic-device          | Generic Device            | other                     | unclassified       | 12/27/21 6:46 PM  |           | v                    |
| *               | $\leftrightarrow$ |              |                   |                         |                           |                           |                    |                   | From 1 To | o 20 - Total: 1492 🕿 |

Create a new application by selecting the LiveSP dictionary and clicking on "**NEW**" in the application dictionary title bar.

- 1. Select the LiveSP Custom Apps dictionary.
- 2. Name and describe your application.

3. Classify your new application among the existing categories and groups.

4. Specify at least one of the following application criteria: IP address, transport port, server name and custom application identifier embedded in routers. You can employ a combination of criteria, such as the union of criteria of the same type (OR) and the intersection of criteria of different types (AND). For example, IP address = 1.2.3.4 OR 12.3.4.5 AND port = 443

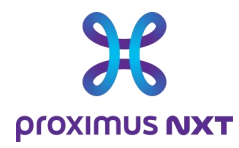

| 0.0         | BEL123 - | PROXIMUS 👻      |                                   |       | Application                                                                                                    |    |   |                   |       |   | ≗ ଡ     |
|-------------|----------|-----------------|-----------------------------------|-------|----------------------------------------------------------------------------------------------------|----|---|-------------------|-------|---|---------|
| ×           | Applica  | tion Dictionary | DPI Dictionary<br>LiveSP Custom A | pps 👻 | Add application                                                                                                    |    |   |                   | EXPOR |   | NEW     |
| ~           | Туре     | Overri T        | ¢ ID                              | r =   | Add application                                                                                                    |    | τ | Last modified     | Owner | т | Actions |
| HOME        | SP       |                 | -2817007933929.                   | . ssh | Adding a new costom application will impact provisioning for this client: when UwsPP recognizes its<br>signature, it stores this information instead of the application recognition engine (DPI or other) of the<br>descence (Decamber of the descence) | *  |   | 11/10/20, 2:40 PM | admin |   | ٧       |
| DASHBOARD   |          |                 |                                   |       | onvices, mease handle this data with care.                                                                                                    |    |   |                   |       |   |         |
| SD-WAN FLOW |          |                 |                                   |       | GENERAL                                                                                                    |    |   |                   |       |   |         |
| 問           |          |                 |                                   |       | Name *                                                                                                    |    |   |                   |       |   |         |
| REPORT      |          |                 |                                   |       | This field is required Description                                                                                                    | Ľ, |   |                   |       |   |         |
| SETTINGS    |          |                 |                                   |       | DPI Category * ¥                                                                                                    |    |   |                   |       |   |         |
|             |          |                 |                                   |       | ATTRIBUTES                                                                                                    |    |   |                   |       |   |         |
|             |          |                 |                                   | I     | 10-11-11-11-17-10-0-10-1-0-1-0-1-0-1-0-1                                                                                                    | v  |   |                   |       |   |         |
|             |          |                 |                                   |       | CANCEL SAVE                                                                                                    |    |   |                   |       |   |         |

#### 2.5.2 Cluster

When a customer network comprises a large number of sites, it can be useful to group the sites into clusters. These groups are used as filters to easily find specific sites when displaying a dashboard. They can also be used to create reports based on geographical areas or business units.

For example, it is possible to create a cluster A that includes sites 1 and 2, and another cluster that includes sites 2 and 3. Selecting a cluster in a report will make it easier to select traffic from the sites included in a given cluster.

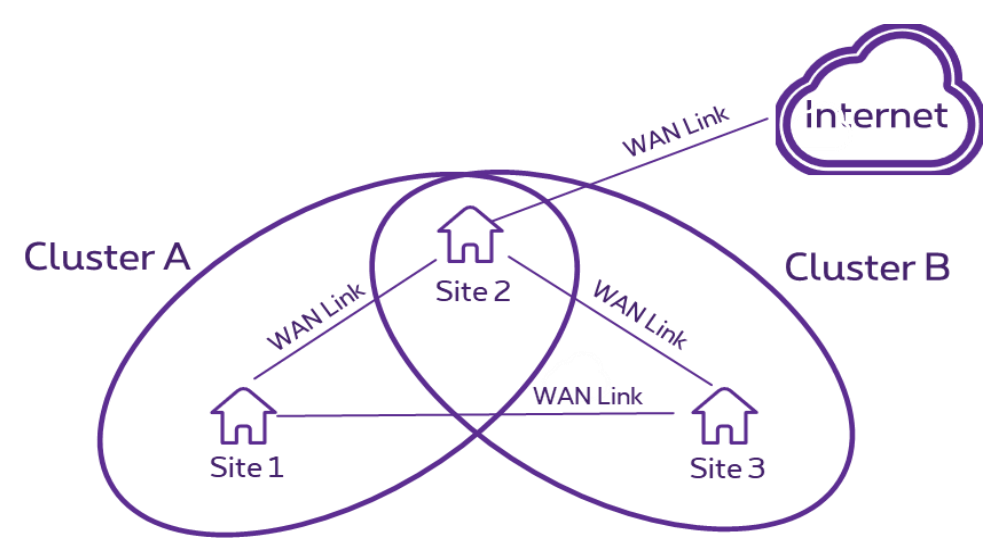

Open the site cluster library by clicking on and in the client's main menu. Group sites into clusters by clicking on "New" in the cluster menu.

- 1. Name your cluster.
- 2. Add or remove new sites or applications.

Proximus PLC under Belgian Public Law, Bd. du Roi Albert II 27, B-1030 Brussels, Belgium VAT BE 0202.239.951, Brussels Register of Legal Entities, Giro BE82 2100 0008 8968 GEBABEBB

Page 19 of 40

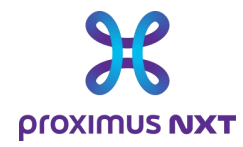

| 0.0      | BEL005 - PROXIMUS 💌 |           | Cluster                                                                                                    |                   | <b>4</b> 0 |
|----------|---------------------|-----------|----------------------------------------------------------------------------------------------------|-------------------|------------|
| *        | Cluster<br>Area -   |           |                                                                                                    |                   | NEW        |
| ~        | \$ Area             | ¥ ≎ Owner | Area creation                                                                                                    | Last modified     | Actions    |
| HONE     | new cluster         | pxs_demo  |                                                                                                    | 7/18/23, 10:12 AM | 人自         |
|          | Application         | admin     | Area *                                                                                                    | 5/28/21, 11:08 AM | 人自         |
| SETTINGS | Premoer ske(s)      |           | Display     Display     Display     All Checked      Unchecked Added Removed     Filter      Area     Select all     Displaying 27 (tem(s)     neerpelt [5118303]     Belgacom Teleshop Waremme [5165472]     Explore-Roadshow-Voka-Hasselt-VDSL [5202677]     Belgacom Teleshop Gembloux [5167499]     Lokeren - Markt 56 [5163795]     Gent [5156358]     CANCEL     SAVE | (/13)22, 334 495  | ~ 8        |
| -        |                     |           |                                                                                                    |                   | Total: 3   |

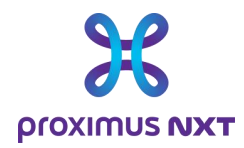

# 3 The different types of graphs (dashlets) available..

As indicated in the introduction, there are 4 levels of reporting, giving access to the information shown in the table below:

|                                                                             | Basic<br>Reporting | Advanced<br>Reporting | Netflow<br>Reporting | Application<br>Reporting |
|-----------------------------------------------------------------------------|--------------------|-----------------------|----------------------|--------------------------|
| Volume (bytes) per site/CPE/Access in/out                                   | ~                  | $\checkmark$          | ~                    | $\checkmark$             |
| Throughput (bit per second or packet per second) per site/CPE/Access in/out | ~                  | ~                     | ~                    | ~                        |
| Access bandwidth usage (load)                                               | $\checkmark$       | $\checkmark$          | $\checkmark$         | $\checkmark$             |
| Average packet size in/out                                                  | $\checkmark$       | $\checkmark$          | $\checkmark$         | $\checkmark$             |
| Packet discarding                                                           | $\checkmark$       | $\checkmark$          | $\checkmark$         | $\checkmark$             |
| Site availability (ping)                                                    | $\checkmark$       | $\checkmark$          | $\checkmark$         | $\checkmark$             |
| Technical inventory                                                         | $\checkmark$       | $\checkmark$          | $\checkmark$         | $\checkmark$             |
| IP SLA reporting (delay, packet loss, jiter) per class of service           |                    | $\checkmark$          | $\checkmark$         | $\checkmark$             |
| Volume and throughput per class of service                                  |                    | $\checkmark$          | $\checkmark$         | $\checkmark$             |
| CPE Reporting (CPU / memory usage)                                          |                    | $\checkmark$          | $\checkmark$         | $\checkmark$             |
| Capacity alerts (> 60% and > 80% load on access)                            |                    | $\checkmark$          | $\checkmark$         | $\checkmark$             |
| CPU / Memory alerts (> 80% usage)                                           |                    | $\checkmark$          | $\checkmark$         | $\checkmark$             |
| Signal Strength RSSI for mobile access                                      |                    | $\checkmark$          | $\checkmark$         | $\checkmark$             |
| Application recognition based on layer 4 ports                              |                    |                       | $\checkmark$         | $\checkmark$             |
| Volume & Throughput per application                                         |                    |                       | $\checkmark$         | $\checkmark$             |
| Top IP address per application                                              |                    |                       | $\checkmark$         | $\checkmark$             |
| Class of service used per application                                       |                    |                       | $\checkmark$         | $\checkmark$             |
| Application performance (end to end response times)                         |                    |                       |                      | $\checkmark$             |
| Cloud Traffic access                                                        | $\checkmark$       | $\checkmark$          | $\checkmark$         | $\checkmark$             |
| Next Generation FW Internet Traffic access                                  | $\checkmark$       | $\checkmark$          | $\checkmark$         | $\checkmark$             |

Proximus PLC under Belgian Public Law, Bd. du Roi Albert II 27, B-1030 Brussels, Belgium VAT BE 0202.239.951, Brussels Register of Legal Entities, Giro BE82 2100 0008 8968 GEBABEBB

Page 21 of 40

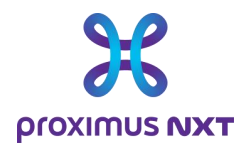

Information is available in the form of "dashlets" on the home page, in dashboards or in reports. Reports are available according to the Explore services subscribed to, and data is available for active connectivity services. If the basic service is not ordered or activated, the dashlet data will not be visible and will be replaced by an error message.

## 3.1 Basic reporting

#### 3.1.1 Volume (bytes) per site/CPE/Access in/out

Examples of use:

- Have any sites consumed abnormal volumes of data?
- Have my Mobile accesses been used, and with what volume of data transfer?
- When did we notice a peak in consumption during a given period?

Dashboard analysis examples ~ "Access to Explore"

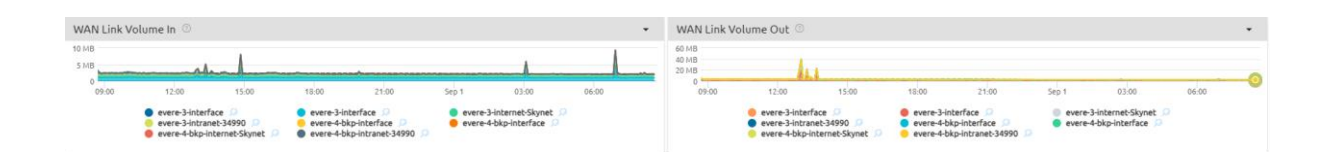

# 3.1.2 Throughput (bit per second or packet per second) per site/CPE/Access in/out

Dashboard analysis examples ~ "Access to Explore"

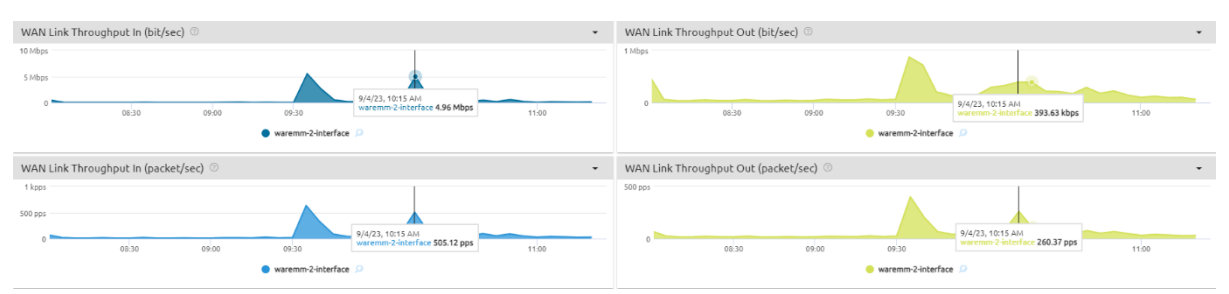

#### 3.1.3 WAN Link bandwidth usage (load)

Example of use:

- 1 Is my interface responding well?
- 2 Are there periods of saturation?
- 3 Is my site's connectivity always available?

Proximus PLC under Belgian Public Law, Bd. du Roi Albert II 27, B-1030 Brussels, Belgium VAT BE 0202.239.951, Brussels Register of Legal Entities, Giro BE82 2100 0008 8968 GEBABEBB

Page 22 of 40

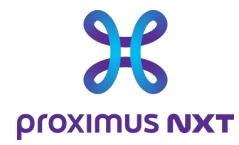

Dashboard analysis examples ~ "Access to Explore"

| WAN Link Bandwidth Usage In (%) 💿 🗸                                                        | WAN Link Bandwidth Usage Out (%) 💿 🔹                                                            |
|--------------------------------------------------------------------------------------------|-------------------------------------------------------------------------------------------------|
| 20 %<br>10 %<br>0 09:00 12:00 15:00 15:00 21:00 5:ep 5 0:00 0:00<br>© waremv-2-interface D | 30 %<br>30 %<br>19 %<br>0 000 12:00 15:00 11:00 21:00 5:05 01:00 0:00<br>● warenm-2-interface D |

Based on volumes collected every 5' and by interface, this dashlet visualizes performance by taking the following parameters into account:

- Utilization in % of available bandwidth
- Actual throughput in bit/sec
- Packet/sec view

The "Status Down Events" interface lets you measure the availability of selected interfaces.

#### 3.1.4 Average packet size in/out

Dashboard analysis examples ~ "Access to Explore"

| Average Packet S | ize In 💿                              |                  |                           |       |       |       | •       | Average Packe | t Size Out 💿 |       |                    |                  |       |       | •     |
|------------------|---------------------------------------|------------------|---------------------------|-------|-------|-------|---------|---------------|--------------|-------|--------------------|------------------|-------|-------|-------|
| 2 kB             |                                       |                  |                           |       |       |       |         | 2 kB          |              |       |                    |                  |       |       |       |
| 118 Jackshale    | the day                               | ر<br>اروپار در ا | la con <sup>d</sup> ition |       |       | Jacob | The Ash | 1 kB          | والمحمول     |       |                    |                  |       |       |       |
| 15:00            | 18:00                                 | 21:00            | Sep 5                     | 03:00 | 06:00 | 09:00 | 12:00   | 15:00         | 18:00        | 21:00 | Sep 5              | 03:00            | 06:00 | 09:00 | 12:00 |
|                  | Belgacom Teleshop Auderghem [S166273] |                  |                           |       |       |       |         |               |              | 😑 Be  | lgacom Teleshop Ar | uderghem [516627 | 73] 🔎 |       |       |

Based on volumes collected every 5 minutes and by interface, this dashlet visualizes performance by taking into account the distribution of average packet size.

#### 3.1.5 Packet discarding

This refers to packet discarding in the router on the selected WAN link and in the outgoing direction (Upload). Packets may be discarded for one of the following reasons

- The data rate exceeds the transfer capacity of the network equipment
- There is no destination IP route in the routing table (routing error).
- Packet matches existing null routes in routing tables
- Packet size exceeds MTU value
- TTL (Time To Live) becomes zero

Dashboard analysis examples ~ "Access to Explore"

| Packet Discard                      | at CPE 💿                                   |                 |                                                              |                                |               |           | -     |
|-------------------------------------|--------------------------------------------|-----------------|--------------------------------------------------------------|--------------------------------|---------------|-----------|-------|
| 2000                                |                                            |                 |                                                              |                                |               |           |       |
| 1000<br>الماسية بالألبانية من الألب |                                            |                 |                                                              |                                |               |           | I     |
| 15:00                               | 18:00                                      | 21:00           | Sep 5                                                        | 03:00                          | 06:00         | 09:00     | 12:00 |
| -                                   | auderg-3-bkp-interf<br>auderg-3-intranet-4 | ace 🔎<br>2621 🔎 | <ul> <li>auderg-3-bkp-ir</li> <li>auderg-3-intrar</li> </ul> | ntranet-42620 🔎<br>net-42620 🔎 | 🛑 auderg-3-in | terface 🔎 |       |

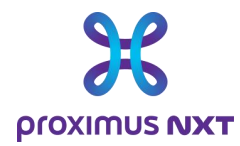

#### 3.1.6 Site availability (ping) and reachability (SNMP)

#### Dashboard analysis examples ~ "Site"

| Site Reachability and Availa | bility 🗇    |          |            |       |                          |                             |                           |       |       |          |           |       |       |       |       | -     |
|------------------------------|-------------|----------|------------|-------|--------------------------|-----------------------------|---------------------------|-------|-------|----------|-----------|-------|-------|-------|-------|-------|
| 100 %                        |             |          |            |       |                          |                             |                           |       |       |          |           |       |       |       |       |       |
| 0<br>16:00 17:00 18:00       | 19:00 20:00 | 21:00 22 | 2.00 23:00 | Sep 5 | 01:00 02:<br>Reachabilit | 00 03:00<br>ty (ping) — Ava | 04:00<br>ilability (snmp) | 05:00 | 06:00 | 07:00 08 | :00 09:00 | 10:00 | 11:00 | 12:00 | 13:00 | 14:00 |

Reachability is the average % of successful attempts (via ping OK) measured by the reporting system for all known routers.

Availability is the average % of positive responses (via snmp) measured by the reporting system for all accesses (Explore, Mobile, Intranet, Internet, Extranet).

The absence of information is interpreted as an unavailable status, which may however be erroneous if, for example, the SNMP information collection system is out of service during a maintenance period, or if the router is being rebooted (router software upgrade).

Proximus regularly performs security updates on its systems, which leads to interruptions in the reporting service. These actions are carried out during Explore intervention windows and may have an impact on the data presented.

#### 3.1.7 Technical inventory

Examples of use:

- Are all my sites included in the reporting?
- What accesses do I have on Explore?
- What is the actual bandwidth per access?

Examples of Summary in a dashboard ~ "Reporting Inventory"

| Site Summary 💿          |              |         |                  |                                                                                                    |     |                    |            |     |                                |         |                         |                              |                               |                     |   |               |        |                   |         |              |                    |
|-------------------------|--------------|---------|------------------|----------------------------------------------------------------------------------------------------|-----|--------------------|------------|-----|--------------------------------|---------|-------------------------|------------------------------|-------------------------------|---------------------|---|---------------|--------|-------------------|---------|--------------|--------------------|
| ¢ Site                  |              |         |                  | τ ≎ Cluster                                                                                                    |     | τ 🕯                | DSID       |     | τ ≑ Short Name                 |         | τ ≎ Addr                | es                           | is                            |                     |   | τ.            | • Vo   | olume             |         | Availability | Reachability       |
| Belgacom Teleshop Rocor | urt [5       | 166305] |                  | Application Person Person P | erf | <u> </u>           | 5166305    |     | liege003                       |         | Chaussi                 | ί¢                           | e de Tongres, 269 - 4000 Roco | ourt BEL            |   |               | 33.21  | GB                |         | 0 %          | 100 %              |
| Belgacom Teleshop Rocor | urt [5       | 166305] |                  | Netflow FNF                                                                                                    |     | <mark>,</mark> 9 5 | 5166305    |     | liege003                       |         | Chauss                  | io                           | e de Tongres, 269 - 4000 Roco | ourt BEL            |   | 3             | 33.21  | GB                |         | 0 %          | 100 %              |
| Belgacom Teleshop Rocor | urt [5       | 166305] |                  | Member Site(                                                                                                    | s)  | <u>,</u> 5         | 5166305    |     | liege003                       |         | Chauss                  | io                           | e de Tongres, 269 - 4000 Roco | ourt BEL            |   | 3             | 33.21  | GB                |         | 0 %          | 100 %              |
| Gent [5156358]          |              |         |                  | Member Site(                                                                                                    | s)  | <u>,</u> 5         | 5156358    |     | gent002                        |         | Veldstr                 | eldstraat, 9 - 9000 Gent BEL |                               |                     |   |               |        | GB                |         | 100 %        | 100 %              |
| gent kouter [5118304]   |              |         |                  | Application Person Person P | erf | <u>,</u> 5         | 5118304    |     | gent Ko                        |         |                         | uter, 1 - 9000 Gent BEL      |                               |                     |   |               |        | GB                |         | 100 %        | 100 %              |
| gent kouter [5118304]   |              |         |                  | 🔎 test                                                                                                    |     | <mark>,</mark> 5   | 5118304    |     | gent                           | Kouter, | ater, 1 - 9000 Gent BEL |                              |                               |                     |   |               | GB     |                   | 100 %   | 100 %        |                    |
| gent kouter [5118304]   |              |         |                  | Member Site(                                                                                                    | s)  | <mark>,</mark>     | 5118304    |     | gent Kouter, 1 - 9000 Gent BEL |         |                         |                              |                               |                     |   |               | 19.1 ( | GB                |         | 100 %        | 100 %              |
| <b>⊷</b>                |              |         |                  |                                                                                                    |     |                    |            |     |                                |         |                         |                              |                               |                     |   |               |        |                   |         |              | From 1 To 8 · Tob  |
| WAN Link Summary 💿      |              |         |                  |                                                                                                    |     |                    |            |     |                                |         |                         |                              |                               |                     |   |               |        |                   |         |              |                    |
|                         |              |         |                  |                                                                                                    |     |                    |            |     |                                |         |                         |                              |                               |                     |   | Bandwidth Uti | ilizat | ion % [Average, M |         |              |                    |
| Link Name               | τ            | • Net   | τ 🗘              | Site                                                                                                    | ۳   | ¢ Access           | Type       | τ 🗘 | PXS ref                        | τ 🗢     | Line Number             | r                            | Speed Profile                 | Available BW        | ۳ | 🚽 Avg In      |        | Max In            | Avg Out | Max Out      | \$ snmp ok         |
| gent002-2-interface     | , <b>○</b> E | Explore | o c              | ent [5156358]                                                                                                    |     | VDSL               |            | 5   | 156358-2-gent002-GigabitEthe   | . 09    | 93803810                |                              | Up 30M/Down 70M               | Up 6M/Down 20M      |   | 3.6 %         |        | 58.37 %           | 3.97 %  | 45.85 %      | 100 %              |
| gent002-2-intranet-4    | <u>,</u>     | ntran   | O G              | ient (5156358)                                                                                                    |     | VDSL               |            | 5   | 156358-2-gent002-GigabitEthe   | . 09    | 93803810                |                              | Up 30M/Down 70M               | Up 5.26M/Down 20M   |   | 3.53 %        |        | 58.19 %           | 4.08 %  | 51.49 %      | 100 %              |
| gent-interface          | , <b>O</b> E | Explore | 0 9              | ent kouter [5118304]                                                                                                    |     | Ethernet F         | First Mile | 5   | 118304-1-gent-GigabitEthernet8 | 03      | 3459537                 |                              | 20M                           | 2014                |   | 3.12 %        |        | 25.82 %           | 1.3 %   | 22.43 %      | 100 %              |
| gent-intranet-42620     | <u>0</u> 1   | ntran   | 0 g              | ent kouter [5118304]                                                                                                    |     | Ethernet F         | First Mile | 5   | 118304-1-gent-GigabitEthernet  | . 03    | 3459537                 |                              | 20M                           | 20M                 |   | 3.06 %        |        | 25.8 %            | 1.19 %  | 22.33 %      | 100 %              |
| gent-intranet-42621     | <u>,</u>     | ntran   | <u> </u>         | ent kouter [5118304]                                                                                                    |     | Ethernet F         | First Mile | 5   | 118304-1-gent-GigabitEthernet  | . 03    | 3459537                 |                              | 20M                           | 500K                |   | 2.66 %        |        | 97.8 %            | 4.59 %  | 24.71 %      | 100 %              |
| huy-interface           | , <b>○</b> E | Explore | о н              | luy grand place [511                                                                                                    |     | Ethernet F         | First Mile | 5   | 118305-1-huy-FastEthernet4     | 03      | 3459536                 |                              | 20M                           | 20M                 |   | 2.28 %        |        | 58.66 %           | 0.72 %  | 9.7 %        | 100 %              |
| huy-intranet-42620      | <u>,</u>     | ntran   | р н              | luy grand place [511                                                                                                    |     | Ethernet F         | First Mile | 5   | 118305-1-huy-FastEthernet4.999 | 03      | 3459536                 |                              | 2014                          | 2014                |   | 2.26 %        |        | 56.14%            | 0.67 %  | 10.15 %      | 100 %              |
| liege003-2-interface    | <u>,</u> С   | Explore | , В              | elgacom Teleshop                                                                                                    |     | VDSL               |            | 5   | 166305-2-liege003-GigabitEthe  | . 04    | 43836639                |                              | Up 10M/Down 70M               | Up 10M/Down 64.91M  |   | 1.99 %        |        | 49.48 %           | 2.43 %  | 42.04 %      | 100 %              |
| liege003-2-intranet-4   | <u>,</u>     | ntran   | 0 В              | elgacom Teleshop                                                                                                    |     | VDSL               |            | 5   | 166305-2-liege003-GigabitEthe  | . 04    | 43836639                |                              | Up 10M/Down 70M               | Up 9.1M/Down 64.91M |   | 1.99 %        |        | 49.53 %           | 2.51 %  | 46.02 %      | 100 %              |
| waremm-2-interface      | <u>р</u> е   | Explore | <mark>О</mark> В | elgacom Teleshop                                                                                                    |     | VDSL               |            | 5   | 165472-2-waremm-GigabitEthe    | . 01    | 19331903                |                              | Up 30M/Down 70M               | Up 10M/Down 30M     |   | 1.14 %        |        | 40.41 %           | 1.21 %  | 19.88 %      | 100 %              |
| ↔                       |              |         |                  |                                                                                                    |     |                    |            |     |                                |         |                         |                              |                               |                     |   |               |        |                   |         |              | From 1 To 10 · Tob |

In table form, this dashboard presents information known to the reporting tool, such as:

- Site name and address
- Line number (WAN Link)

Proximus PLC under Belgian Public Law, Bd. du Roi Albert II 27, B-1030 Brussels, Belgium VAT BE 0202.239.951, Brussels Register of Legal Entities, Giro BE82 2100 0008 8968 GEBABEBB

Page 24 of 40

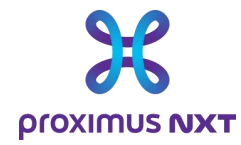

- Actual access bandwidth.
- Explore references to identify a site or contract.

A "download as CSV" function allows you to save this data locally and process each table with a spreadsheet program. Performance parameters can be used to sort the order in which sites and/or accesses are displayed.

# 3.2 Advanced Reporting

#### 3.2.1 IP SLA reporting (delay, packet loss, jitter) per class of service

Quality of Service (QoS) KPIs are measured using IPSLA probes in the routers.

The following KPIs are measured for the class of service used by the customer:

- Jitter: delay variation
- One-way transit delay (msec) between member site(s) and main site
- Packet loss (%)

Dashboard analysis examples ~ "IPSLA Performance"

| IPSLA Jitter 🗇 👻                                                                                               | Top5 Jitter by Site 🛛 👻                                                                                                    |  |  |  |  |  |  |  |  |  |  |
|----------------------------------------------------------------------------------------------------|----------------------------------------------------------------------------------------------------|--|--|--|--|--|--|--|--|--|--|
|                                                                                                    | 2 m when the hard and the second and the second and the second second se |  |  |  |  |  |  |  |  |  |  |
|                                                                                                    | 08:00 10:00 12:00 14:00 16:00 18:00 20:00 22:00 Sep 8 02:00 04:00 06:00                                                                                                    |  |  |  |  |  |  |  |  |  |  |
| 479.49 µs                                                                                                    | - 120 SO Oudenaarde -1007266 [1007266] 🔎                                                                                                    |  |  |  |  |  |  |  |  |  |  |
| Jitter by Class of Service $\odot$                                                                             | - Riter by Class of Service ○                                                                                                    |  |  |  |  |  |  |  |  |  |  |
| 10 ms                                                                                                    |                                                                                                    |  |  |  |  |  |  |  |  |  |  |
| some and some and a second and a second and a second and a second and a second and a second and a second and a |                                                                                                    |  |  |  |  |  |  |  |  |  |  |
| 08:00 09:00 10:00 11:00 12:00 13:00                                                                            | 14.00 15.00 16.00 17.00 18.00 19.00 20.00 21.00 22.00 23.00 Sep 8 01.00 02.00 03.00 04.00 05.00 06.00 07.00                                                                                                    |  |  |  |  |  |  |  |  |  |  |
| - Business Critical $\rho$ - Business $\rho$ - Best Effort $\rho$ - Voice $\rho$                               |                                                                                                    |  |  |  |  |  |  |  |  |  |  |

IP SLA functionality is only available when the report is available on a network of at least 2 sites, so Explore Single-site solutions are excluded.

#### 3.2.2 Volume and throughput per class of service

Proximus configures Classes of Service (CoS) in fonts attached to WAN Links intranet/internet/extranet.

Furthermore, classes of service (CoS) are configured as standard for outgoing traffic (Out, Upstream) and not for incoming traffic (In, Downstream).

Dashboard analysis examples ~ "CoS Throughput"

Proximus PLC under Belgian Public Law, Bd. du Roi Albert II 27, B-1030 Brussels, Belgium VAT BE 0202.239.951, Brussels Register of Legal Entities, Giro BE82 2100 0008 8968 GEBABEBB

Page 25 of 40

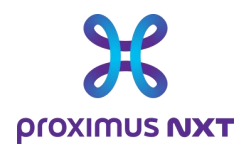

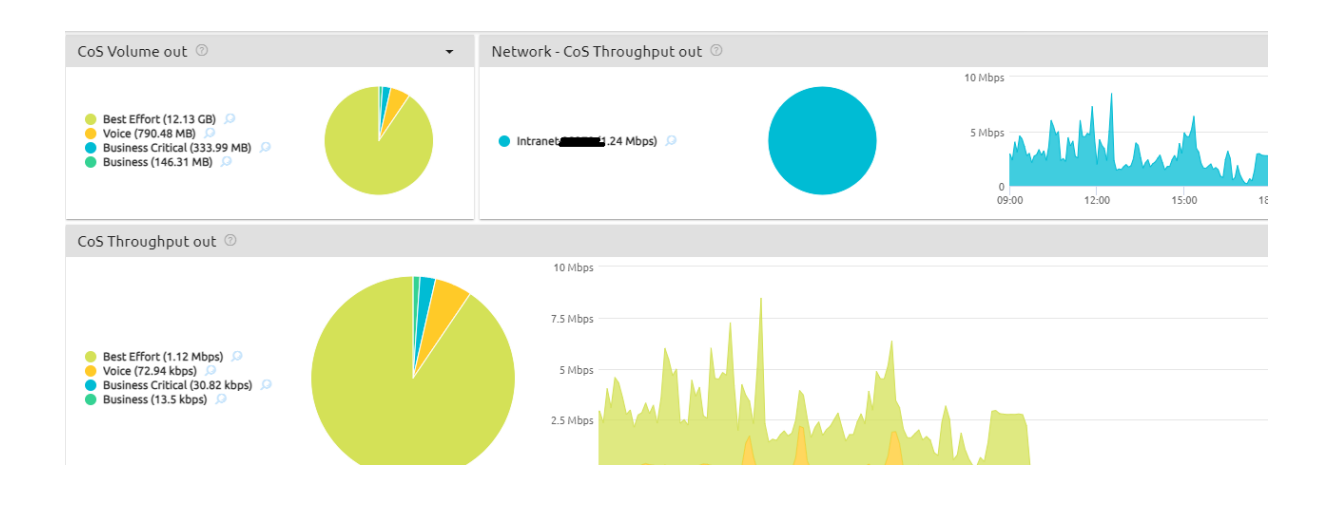

#### 3.2.3 CPE Reporting (CPU / memory usage)

CPU load and memory load are measured in % for the router (CPE).

CPE events are generated when CPU load or memory usage exceeds 80% (critical event) or 60% (warning) during a 5-minute sample.

An overview of the number of events for the first 5 sites will be displayed on the home page: "CPU load and memory load".

| CPU Load (Average) 💿    | • | CPU Load 💿                |       |       |       |       |           |              |       |       |       |       |       | • |
|-------------------------|---|---------------------------|-------|-------|-------|-------|-----------|--------------|-------|-------|-------|-------|-------|---|
|                         |   | 200 %<br>100 %<br>0 10:00 | 12:00 | 14:00 | 16,00 | 18.00 | 20:00     | 22:00        | Sep 8 | 02:00 | 04:00 | 06:00 | 08:00 |   |
| 3.26 %                  |   |                           |       |       |       |       | 1020497-  | 4-ander002 🔎 |       |       |       |       |       |   |
| Memory Load (Average) 💿 | • | Memory Load 💿             |       |       |       |       |           |              |       |       |       |       |       | • |
|                         |   | 100 %                     |       |       |       |       |           |              |       |       |       |       |       |   |
| 50/2                    |   | 50 %                      |       |       |       |       |           |              |       |       |       |       |       |   |
|                         |   | 10:00                     | 12:00 | 14:00 | 16:00 | 18.00 | 20:00     | 22:00        | Sep 8 | 02:00 | 04:00 | 06:00 | 00:00 |   |
| 66.47 %                 |   |                           |       |       |       |       | • 1020497 | 4-ander002 🔎 |       |       |       |       |       |   |

Dashboard analysis examples ~ "Router"

#### 3.2.4 Capacity alerts (> 60% and > 80% load on access)

| Capacity Events In 💿 🔹                                                                      | Capacity Events Out 🗇 🗸                                                                                         |
|---------------------------------------------------------------------------------------------|----------------------------------------------------------------------------------------------------|
| 4<br>0 <u>1200</u> 1200 1100 2100 5μ0 8 2000 0000<br>• >89% <u>1000</u> 0000 0000 0000 0000 | 1.2<br>6 t200 t300 t600 2100 5m/s 3300 0600 6950<br>● 45% ctmath.mstranet.29270 0 ● 45% ctmath.mstranet.29270 0 |

Dashboard analysis examples ~ "Access to Explore"

Proximus PLC under Belgian Public Law, Bd. du Roi Albert II 27, B-1030 Brussels, Belgium VAT BE 0202.239.951, Brussels Register of Legal Entities, Giro BE82 2100 0008 8968 GEBABEBB

Page 26 of 40

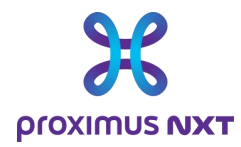

Each time the load (or bandwidth usage) of a WAN access circuit exceeds 80% (critical event) or 60% (warning) within a one-hour period, an event is created.

The number of events for the first 5 sites is displayed on the home screen.

An "Advanced/Netflow/Application Monthly WAN Link Event" report gives an account of alerts for 1 month (configurable).

This report is not available in the "Basic" profile.

#### 3.2.5 CPU / Memory alerts (> 80% usage)

This dashlet shows the occurrence of critical router events.

Dashboard analysis examples ~ "Router"

| CPE Events O                                                            | •     |
|-------------------------------------------------------------------------|-------|
| 3<br>2<br>4<br>4<br>4<br>4<br>4<br>4<br>4<br>4<br>4<br>4<br>4<br>4<br>4 | 10:00 |

#### 3.2.6 Signal Strength RSSI for mobile access

RSSI is an indicator of mobile network signal quality.

The RSSI "Response Signal Strength Indicator" can only be used if the router is connected to the mobile network (4G/5G). If not, O (zero) or "no data" is displayed instead of the graph.

For the moment, this indicator is only collected for Cisco routers

The equivalent for OneAccess routers is currently under development.

Dashboard analysis examples ~ "Router"

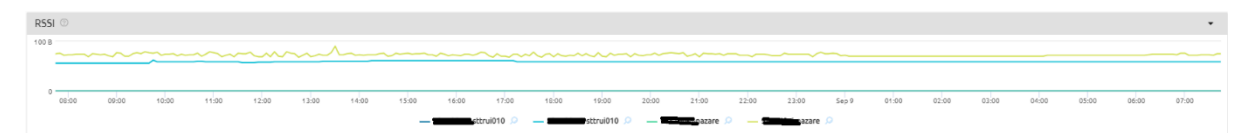

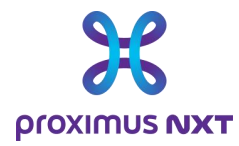

# 3.3 Netflow reporting

#### 3.3.1 Application recognition based on layer 4 ports

The volume and throughput of all applications detected on the access line are provided by the router using the **IPFIX** functionality.

Unknown applications can be added to the database via the parameters of the reporting tool (see the paragraph on the application dictionary and the possibility of creating new profiles for unrecognized applications).

Dashboard analysis examples ~ "All Applications"

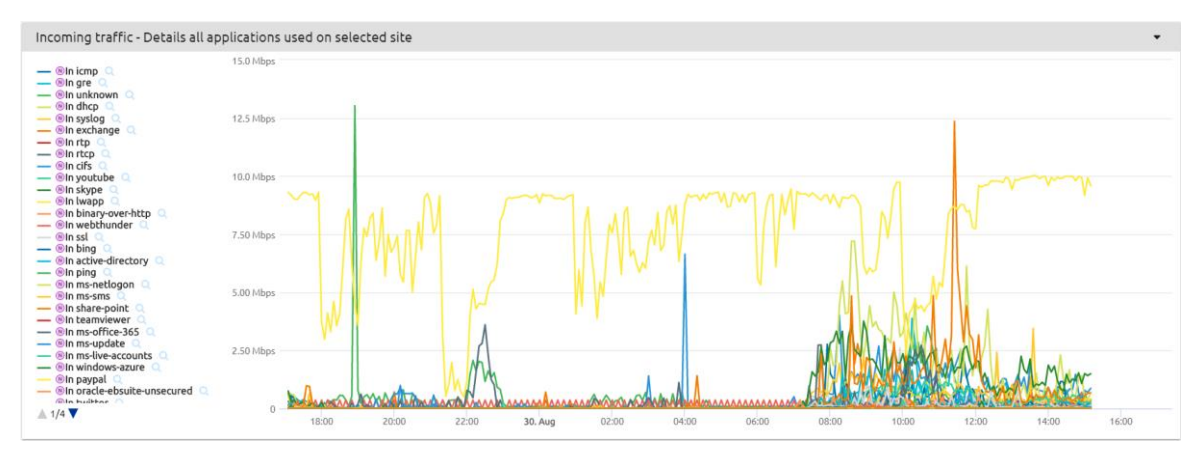

#### 3.3.2 Volume & bandwidth usage per application

The throughput measured for an application is compared with the total throughput on a site.

Dashboard analysis examples ~ "Application"

| Site Bandwidth Usage (bit/sec) (Netflow)                                     |                                                                              |  |  |  |  |  |  |  |  |
|------------------------------------------------------------------------------|------------------------------------------------------------------------------|--|--|--|--|--|--|--|--|
|                                                                              |                                                                              |  |  |  |  |  |  |  |  |
| <ul> <li>Inconting Bandwidth Usage</li> <li>Outgo</li> </ul>                 | ng Bandwidth Urage 🔹 💿 Transaction Count                                     |  |  |  |  |  |  |  |  |
| Top 5 Application Volume In $\odot$ -                                        | Top 5 Application Volume Out 🗇 🔹                                             |  |  |  |  |  |  |  |  |
| 7.5 GB                                                                       | 7.5 GB                                                                       |  |  |  |  |  |  |  |  |
| 5 GB                                                                         | 5 CB                                                                         |  |  |  |  |  |  |  |  |
| 23.58<br>0 000 1200 1300 1800 2100 569 0 0300 0600                           | 23 CE<br>0<br>0100 1200 1300 1100 2100 5eg 0 6100 0100                       |  |  |  |  |  |  |  |  |
| 🔵 ®icmp 🔎 🌒 ®rtp 🔎 🍵 ®ssl-local-net 🔎 🍵 ©SSL-1443 🔎 🥚 ®ms-services 🔎 🔘 Other | 🔵 ®icmp 🔎 🍵 ®rtp 🔎 🌒 ®ssl-local-net 🔎 🈑 ©SSL-1443 🔎 🔴 ®ms-services 🔎 🏐 Other |  |  |  |  |  |  |  |  |

#### 3.3.3 Top IP address per application

These are the top 10 IP addresses sending the most traffic for the selected application.

Dashboard analysis examples ~ "Application"

Proximus PLC under Belgian Public Law, Bd. du Roi Albert II 27, B-1030 Brussels, Belgium VAT BE 0202.239.951, Brussels Register of Legal Entities, Giro BE82 2100 0008 8968 GEBABEBB

Page 28 of 40

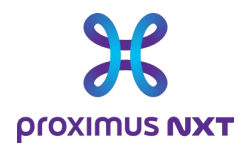

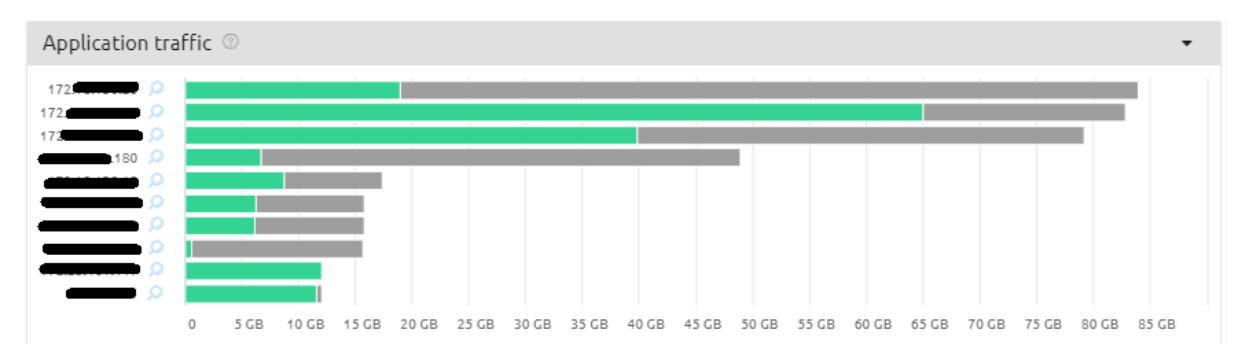

To save and control storage space, the reporting tool processes Netflow flows to keep only inbound/outbound URLs, internal IPs and external IPs by "Viewpoint", VPN and application group.

This means that, for example, every five minutes, the reporting tool will:

- List all data groups (viewpoint, VPN, application, URL),
- Classify them by incoming (or outgoing) traffic,
- Select only the first 10 to be stored.

#### 3.3.4 Class of service used per application

The Class of Service for an application is displayed.

Dashboard analysis examples ~ "Application Throughput per CoS"

| Business Critical In 💿                                |                                |                                       | •                                  | Business Critical Out 💿                                    |                                                                                                    |                                                     | -                                                 |   |  |  |  |  |
|-------------------------------------------------------|--------------------------------|---------------------------------------|------------------------------------|------------------------------------------------------------|----------------------------------------------------------------------------------------------------|-----------------------------------------------------|---------------------------------------------------|---|--|--|--|--|
| 7.5 Mbps                                              |                                |                                       |                                    | 30 Mbps                                                    |                                                                                                    |                                                     |                                                   |   |  |  |  |  |
| 5 Mbps                                                |                                |                                       |                                    | 20 Mbps                                                    |                                                                                                    |                                                     |                                                   |   |  |  |  |  |
| 2.5 Mbps And Control Man                              |                                |                                       |                                    | 10 Mbps Um My MWW m                                        |                                                                                                    |                                                     |                                                   |   |  |  |  |  |
| 09:00 12:00 15:00                                     | 18:00 21:00                    | Sep 9 03:00                           | 06:00                              | 09:00 12:00                                                | 15:00 18:00 21:0                                                                                                    | 00 Sep 9                                            | 03:00 06:00                                       |   |  |  |  |  |
| — ®icmp ,0 — 0.55L-1443 ,0                            | - @secure-http 🔎               | ®ssi-local-net 🔎 ®http J              |                                    | - ©SSL-1443                                                | 0 — ®ssi-local-net 0 — @unknown                                                                                                    | 0 <u> </u>                                          | http-local-net 🔎                                  |   |  |  |  |  |
| Business Critical In - Site / Application information |                                |                                       | -                                  | Business Critical Out - Site / Application information 💿 🔹 |                                                                                                    |                                                     |                                                   |   |  |  |  |  |
| Site T Viewpo                                         | int T                          | Application T                         | <ul> <li>Avg Throughput</li> </ul> | ¢ Site                                                     | τ ≎ Viewpoint                                                                                                    | ▼ ♦ Application                                     | 🝸 🥃 Avg Throughput                                |   |  |  |  |  |
| (5307086) O                                           | 4-intrane <b>ta intera</b> . 🔎 | © 55L-1443                            | 1.01 Mbps                          |                                                            | ,o minimiternet                                                                                                    | 🔎 🛞 ssh                                             | .0 4.09 Mbps                                      | ^ |  |  |  |  |
| (5307086) O                                           | -intrane 🖉 🔎                   | N icmp 🔎                              | 574.88 kbps                        |                                                            | ,0 co                                                                                                    | SSL-1443                                            | ,0 4.08 Mbps                                      |   |  |  |  |  |
|                                                       |                                |                                       |                                    |                                                            |                                                                                                    |                                                     |                                                   |   |  |  |  |  |
| [5307086] O                                           | 4-intranet                     | 🔞 ssl-local-net 🖉                     | 547 kbps                           |                                                            |                                                                                                    | SSL-1443                                            | 1.06 Mbps                                         |   |  |  |  |  |
| [\$307086] O                                          | 4-intranet                     | (8) ssl-local-net (2)<br>(8) icmp (2) | 547 kbps<br>463.09 kbps            |                                                            | A second second seco | <ul> <li>SSL-1443</li> <li>Ssl-local-net</li> </ul> | <ul> <li>1.06 Mbps</li> <li>759.7 kbps</li> </ul> | * |  |  |  |  |

The Class of Service (CoS) is that relative to the application itself, collected via Netflow. An application visualized as "slow" could be the consequence of choosing a non-priority CoS for this application.

# 3.4 Application reporting

#### 3.4.1 Application performance (end to end response times)

Response times are measured in the router by monitoring TCP protocol messages. As such, response times are only available for applications supported by the TCP protocol.

Dashboard analysis examples ~ "Application"

Proximus PLC under Belgian Public Law, Bd. du Roi Albert II 27, B-1030 Brussels, Belgium VAT BE 0202.239.951, Brussels Register of Legal Entities, Giro BE82 2100 0008 8968 GEBABEBB

Page 29 of 40

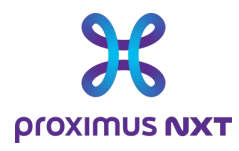

| Applicatio              | on delays 💿 |          |       |       |       |       |       |       |       |       |                     |       |                     |            |       |       |       |       |       |       |       |       | •     |
|-------------------------|-------------|----------|-------|-------|-------|-------|-------|-------|-------|-------|---------------------|-------|---------------------|------------|-------|-------|-------|-------|-------|-------|-------|-------|-------|
| 60 ms<br>40 ms<br>20 ms |             |          |       |       |       | _     |       |       | _     |       |                     |       |                     |            |       |       |       |       | ····· |       |       |       |       |
| 0                       | 09:00 10    | 00 11:00 | 12:00 | 13:00 | 14:00 | 15:00 | 16:00 | 17:00 | 18.00 | 19:00 | 20:00<br>al Network | 21:00 | 22:00<br>n <u> </u> | 23:00<br>A | Sep 9 | 01:00 | 02:00 | 03:00 | 04:00 | 05:00 | 06:00 | 07:00 | 05:00 |

# 3.5 Cloud Traffic access

For **Cloud "External Cloud connectivity" and/or "Proximus internal Cloud connectivity"** contracts, Explore Performance Reporting offers different views of these services:

- Dashboards
  - Cloud Analysis Traffic In/Out Overview
  - Cloud Summary Traffic In/Out Overview
- Reports
  - o Cloud Traffic Overview

These reports are available for all versions of the reporting solution (Basic, Advanced, Netflow and Application), but require you to open a Cloud-specific dashboard in the library.

The data displayed are the existing Cloud links (primary and/or backup) with their exchanged traffic. If the Cloud service is not active, the report will contain no information.

Parameters include volume (In/Out), throughput in bits/second and percentage of subscribed bandwidth.

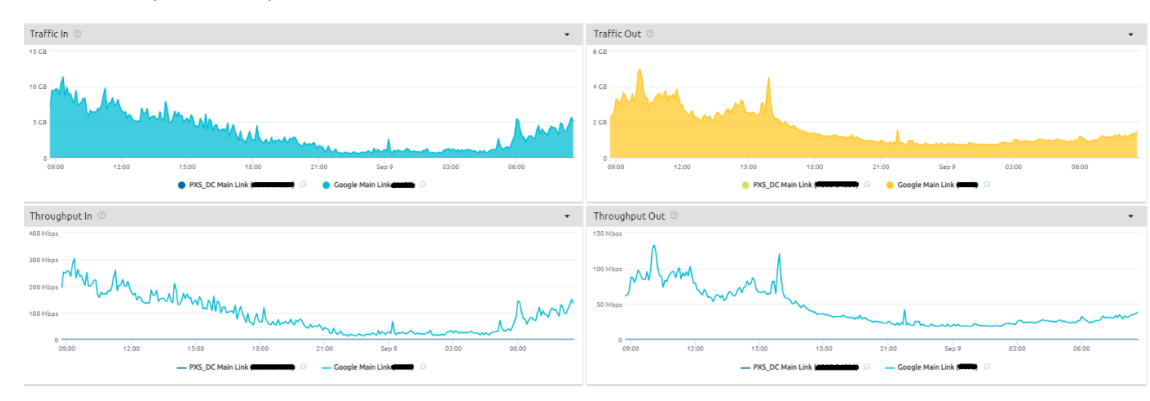

Dashboard analysis examples ~ "Cloud - Traffic In/Out Overview"

#### 3.6 Secure Internet Traffic access

For Secured Internet contracts (Next Generation firewall), the Explore Performance Reporting solution also offers a view of this service:

- Dashboards
  - Secure Internet Analysis Traffic In/Out Overview
  - o Secure Internet Summary Traffic In/Out Overview
- Reports
  - o Secure Internet Traffic Overview

These reports are available for all versions of the reporting solution (Basic, Advanced, Netflow and Application), but require you to open a specific NGFW Internet Secured dashboard in the library.

Proximus PLC under Belgian Public Law, Bd. du Roi Albert II 27, B-1030 Brussels, Belgium VAT BE 0202.239.951, Brussels Register of Legal Entities, Giro BE82 2100 0008 8968 GEBABEBB

Page 30 of 40

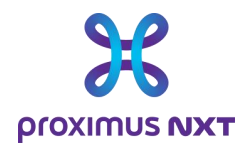

The data displayed are the existing NGFW Internet Secured links (primary and/or backup) with their exchanged traffic. If the NGFW Internet Secured service is not active, the report will contain no information.

Parameters include volume (In/Out), throughput in bits/second and percentage of subscribed bandwidth. Dashboard analysis examples ~ "Secure Internet Analysis - Traffic In/Out Overview"

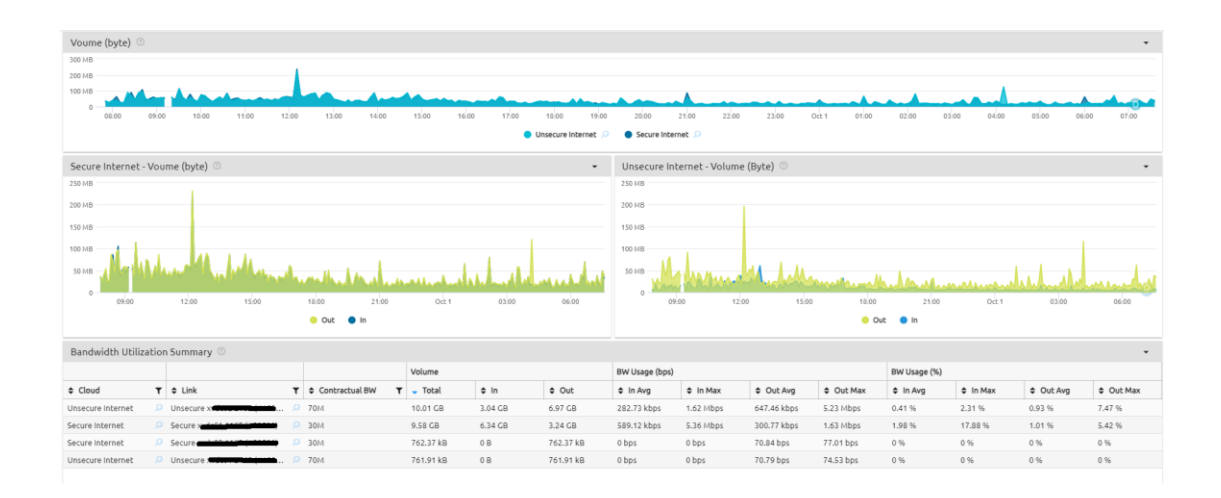

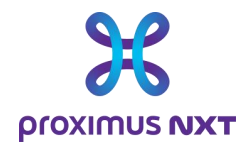

# 4 Annex: Glossary

| Terminology                           | Definition                                                                                                    |
|---------------------------------------|----------------------------------------------------------------------------------------------------|
| Home page                             | LiveSP's default landing page, specific to the customer or user profile, and providing the most important general statistics, with the option of navigating to dashboards for more detail.                                                                                                    |
| Dashboard                             | The LiveSP module enables users to navigate between predefined and organized dashboards, to offer different perspectives on the statistics collected.                                                                                                    |
| Report                                | The LiveSP module enables statistical data to be presented in an attractive, executive-level format. These presentations can be assigned to specific customer profiles and can be converted into PDF documents on demand.                                                                                                    |
| SDWAN                                 | A network overlay on WAN transport networks (Internet, MPLS, etc.), managed by an<br>orchestrator and capable of dynamically adapting routes to heavy traffic depending on<br>network performance (example of SD-WAN providers: Cisco SDWAN, Nokia Nuage, Fortinet<br>Secure SDWAN).                                                     |
| Local Internet Breakout               | Often also referred to as DIA (Direct Internet Access), in the context of SD-WAN networks: characterizes traffic flowing directly to the Internet at an ancillary site (the alternative being that this traffic is first transferred to a proxy at a central site via the SD-WAN layer for centralized filtering purposes, for example). |
| WAN                                   | Network interconnecting remote sites, either via the Internet or using a central service provider network.                                                                                                    |
| WAN Link                              | Connection point between a customer's site and the WAN provided by the service provider.                                                                                                    |
| Virtual routing & Forwarding<br>(VRF) | Allows multiple routing instances to be configured on a single Layer 3 router or switch: the aim is to separate customer traffic and routing while using the same hardware.                                                                                                    |
| Viewpoint                             | Notion specific to LiveSP: aggregation of interfaces on the CPE, configured as IPFIX<br>observation points An observation point can be located either on the LAN side, or on the<br>WAN side.<br>In practice, under Explore, the Viewpoint corresponds to the WAN Link                                                                   |
| Network                               | A network is a parameter used to identify the network being reported on:                                                                                                    |
|                                       | o Explore: full interface                                                                                                    |
|                                       | o Intranet xxx: sub-interface (linked to VRF xxx)                                                                                                    |
|                                       | o Internet: sub-interface (linked to VRF Internet), this is your Internet access.                                                                                                    |
| Edge Device                           | An edge device is a type of networking device that generally connects an internal local area network (LAN) to an external wide area network (WAN) or the Internet.                                                                                                    |
|                                       | It provides interconnectivity and traffic translation between the different networks at their edges or network boundaries.                                                                                                    |

Proximus PLC under Belgian Public Law, Bd. du Roi Albert II 27, B-1030 Brussels, Belgium VAT BE 0202.239.951, Brussels Register of Legal Entities, Giro BE82 2100 0008 8968 GEBABEBB

Page 32 of 40

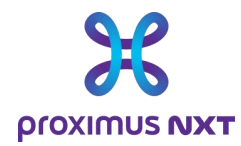

| Provider Edge (PE)              | Router located at the edge of the service provider's core data network, to which CPE WAN links generally connect.                                                                                                    |
|---------------------------------|----------------------------------------------------------------------------------------------------|
| CPE                             | Typically a router located at the edge of a customer's site, with at least one WAN link, which connects the customer's local network to the service provider's WAN.                                                                                                    |
| LAN                             | Generally, the network area is limited to one branch of a company.                                                                                                    |
| VLAN                            | Isolated, partitioned broadcast domain in a computer network at the data link layer (OSI<br>Layer 2).                                                                                                    |
| NBAR2                           | NBAR2 is Cisco's latest generation of NBAR, offering a higher level of traffic classification<br>based on its Deep Packet Inspection (DPI) engine. With over 1000 application signatures and<br>constantly updated protocol packs, NBAR2 has the added advantage of identifying and<br>matching multiple applications on a group basis. For example, POP3, SMTP, MS Exchange,<br>IMAP and Gmail are all part of the "email" group.                                                                                                  |
| Dashlet                         | A basic element of reports, homepages and dashboards: for example, a timeline, table, pie chart or bar chart.                                                                                                    |
| DSCP                            | DSCP (Differentiated Services Code Point) is a means of classifying and managing network<br>traffic and providing quality of service (QoS) in modern Layer 3 IP networks. It uses the 6-bit<br>DS (Differentiated Services) field in the IP header to classify packets. Differentiated Services<br>(DiffServ) is a computer network architecture that specifies a simple, scalable mechanism for<br>classifying and managing network traffic and providing Quality of Service (QoS) on modern IP<br>networks.                       |
| Percentile                      | A percentile value is processed on the basis of two inputs: a collection of numerical values<br>and a number between 0 and 1 called rank. The 95th percentile (rank 0.95) of a list of<br>numbers, for example, is the value below which 95% of the elements in the input collection<br>can still be found. It is very useful and efficient for statistical analysis, and can be applied in<br>particular to network capacity reports, in order to ignore the extreme values/peaks<br>sometimes encountered in measurements.        |
| IPSLA                           | IP SLA (Internet Protocol Service Level Agreement) is a feature that enables IT professionals to collect information on network performance in real time. This feature continuously collects data on items such as response times, latency, jitter and packet loss. This not only provides the network administrator with basic information on network performance, but also enables him or her to check Quality of Service (QoS) levels and quickly identify the source of a problem in the event of a drop in performance levels. |
| Key Performance Indicator (KPI) | Used to evaluate the success of an organization or of a particular activity (projects, programs, products and other initiatives) in which it is engaged.                                                                                                    |
| Class of Service (CoS)          | A way of managing traffic in a network by grouping similar types of traffic (e.g. email, streaming video, voice, large file transfer) and treating each type as a class with its own level of service priority.                                                                                                    |
| Alert / event                   | State of an alarm trigger on a specific element, with a lifetime: from a specific timestamp ("alert raise event") to another timestamp ("alert stop event").                                                                                                    |

Proximus PLC under Belgian Public Law, Bd. du Roi Albert II 27, B-1030 Brussels, Belgium VAT BE 0202.239.951, Brussels Register of Legal Entities, Giro BE82 2100 0008 8968 GEBABEBB

Page 33 of 40

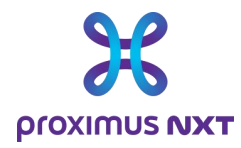

| Application                                          | Networked IP traffic (packets) sharing common characteristics that unite them for a common<br>purpose, such as the web, peer-to-peer, file transfer, email, etc. Applications can be further<br>refined using a combination of criteria: transport server port, payload content, traffic behavior,<br>specific domain for web applications, specific codecs for video applications, etc. |
|------------------------------------------------------|----------------------------------------------------------------------------------------------------|
| Application category                                 | Cluster type for applications in LiveSP. First-level categorization for each application, provided<br>in the Cisco NBAR Protocol Pack dictionary.<br>Examples: browsing, email, file sharing, games, instant messaging, voice and video, etc.                                                                                                    |
| Application group (Relevance)                        | Cluster type for applications in LiveSP. Categorization of business relevance (can be business, leisure or uncategorized).                                                                                                    |
| Area / cluster                                       | Notion specific to LiveSP. A grouping of free customer site criteria. Usually geographic (e.g. East Asia, North Vancouver) or organizational (e.g. data centers, regional headquarters).                                                                                                    |
| DPI/AVC Deep Packet<br>Inspection                    | Generic name for application recognition engines installed in routers: Performance routing and QoS policies can be defined by application, category or business relevance, and Netflow information can be exported by application for reporting purposes.                                                                                                    |
| Flexible NetFlow (FNF)                               | Netflow based on configurable templates (available with Netflow protocol versions 9 and 10).                                                                                                    |
| Internet Protocol Flow<br>Information Export (IPFIX) | Industry standard for Netflow (equivalent to Netflow v10)                                                                                                    |
| Multi-Tenant (MT)                                    | A service can be described as multi-client when, while being deployed only once in a specific location, it can provide dedicated environments and a guarantee of data isolation (or confidentiality) to several organizations.                                                                                                    |
| Simple Network Management<br>Protocol (SNMP)         | Network protocol used to collect information on a piece of equipment (router).                                                                                                    |
| User Datagram Protocol (UDP)                         | Layer 4 transport mechanism. Connectionless transport layer protocol.                                                                                                    |
| Transmission Control Protocol<br>(TCP)               | Reliable layer 4 transport mechanism.                                                                                                    |
| Object Identifier (OID)                              | Universal object identifier corresponding to a node in the OID tree or hierarchy. It is formally defined using the ITU OID standard, X.660.<br>Applications: LDAP schemas, SNMP MIB databases, Enterprise PEN numbers in IANA databases (under node 1.36.1.4.1) etc.                                                                                                    |
|                                                      | utubuses (under node 1.5.0.1.7.1), etc.                                                                                                    |

**Proximus PLC under Belgian Public Law**, Bd. du Roi Albert II 27, B-1030 Brussels, Belgium VAT BE 0202.239.951, Brussels Register of Legal Entities, Giro BE82 2100 0008 8968 GEBABEBB

Page 34 of 40

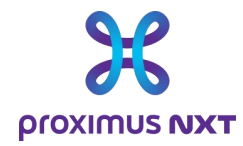

# **5** Annex: How is the data collected?

The reporting solution collects data from a variety of sources:

- SNMP
  - Reading OIDs (aka "MIBs") directly from routers/switches
- IPFIX (also known as "Netflow")
  - The router sends Call Data Records (CDR) to the reporting solution
- API (Application Programming Interface)
  - LiveSP is connected to systems management and performs a DB-query in the proprietary DB
  - There is an API for each type of system (SD-WAN Nokia Nuage, SD-WAN Cisco VSD, SD-WAN Fortinet).
- Hybrid
  - Reporting uses several of the above mechanisms to consolidate data

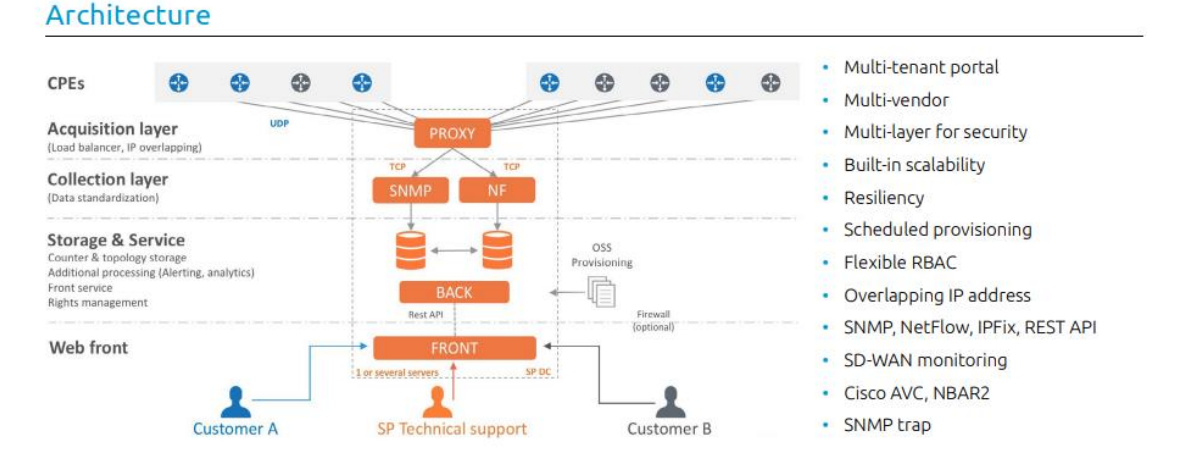

**Data is collected** every 5 minutes. All data collection must be completed within this period, otherwise it may be considered as missing (missing information in reports). 5' time slots are integrated into the reporting tool.

**Application-level information** is provided by the IPFIX functionality activated in the router on the subinterface(s) connected to a specific intranet/internet/extranet network. To bring different technologies together, the product links applications to its "Viewpoint" generator element. In the case of **Netflow Reporting** on Explore, this element is in fact a WAN Link. For technical reasons, the difference is maintained in the reports.

Formulas are applied. For example, the volume in 5' comes from the following calculation:

Volume = Volume at Tx - Volume at T "5 minutes before".

These values are stored in the reporting solution. An aggregation is made in hours and days after a certain time. The retention and granularity periods are as follows:

- 5-minute granularity over a 32-day retention period
- 60-minute granularity over a 92-day retention period
- 24-hour granularity over a retention period of 365 days

Proximus PLC under Belgian Public Law, Bd. du Roi Albert II 27, B-1030 Brussels, Belgium VAT BE 0202.239.951, Brussels Register of Legal Entities, Giro BE82 2100 0008 8968 GEBABEBB

Page 35 of 40

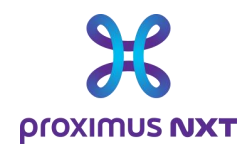

# 6 Annex: Table of alert thresholds by severity

| Metric              | Topology Context | Severity | Threshold           | Period | Occurrence |
|---------------------|------------------|----------|---------------------|--------|------------|
| Interface is Down   | WAN Link         | WARNING  | > 99 %              | 1 hour | 6          |
| Bandwidth Usage In  | WAN Link         | CRITICAL | > 80 %              | 1 hour | 12         |
| Bandwidth Usage In  | WAN Link         | WARNING  | > 60 %              | 1 hour | 6          |
| Bandwidth Usage Out | WAN Link         | CRITICAL | > 80 %              | 1 hour | 12         |
| Bandwidth Usage Out | WAN Link         | WARNING  | > 60 %              | 1 hour | 6          |
| CPU Usage           | CPE              | CRITICAL | > 80 %              | 1 hour | 12         |
| CPU Usage           | CPE              | WARNING  | > 50 %              | 1 hour | 6          |
| CPU Data Plane      | CPE              | CRITICAL | > 80                | 1 hour | 12         |
| CPU Data Plane      | CPE              | WARNING  | > 50                | 1 hour | 6          |
| Memory Usage        | CPE              | CRITICAL | > 90 %              | 1 hour | 12         |
| Jitter              | CPE, Classname   | WARNING  | > Some<br>Classname | 1 hour | 6          |
| Loss Rate           | CPE, Classname   | WARNING  | > Some<br>Classname | 1 hour | 6          |
| Transit Delay       | CPE, Classname   | WARNING  | > Some<br>Classname | 1 hour | 6          |

For example, for the "Load IN / OUT" parameter, an event will be considered critical after 12 successive samples reaching 80% of bandwidth usage in the past hour.

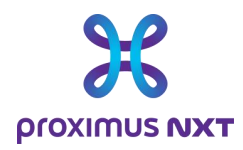

# 7 Annex: Interpretation of error messages

| "No data matching this time period. "                           | This means that there is no data available for the selected time period.                                                                                                    |
|-----------------------------------------------------------------|----------------------------------------------------------------------------------------------------|
| "Your widget cannot be processed. Check<br>its configuration. " | This usually occurs when the request takes too long.                                                                                                    |
|                                                                 | Try refreshing your browser and/or reducing the number of items selected.                                                                                                    |
| "Too much data for this widget, please<br>refine your request". | For example, a granularity of 5' is used for too<br>long a period or when the number of samples to<br>be processed is too large for the system's<br>capacity. You need to reduce the number of items<br>selected. |
| "Loop infinitely"                                               | An infinitely rotating wheel on the screen may<br>indicate an internal error or loss of contact with<br>the tool.                                                                                                 |
|                                                                 | Wait a while and try again.                                                                                                    |
| "Unexpected logout"                                             | When you reach the tool and are unexpectedly logged out, contact the Proximus Service Desk.                                                                                                    |
| "This page isn't working right now<br>Error XXX"                | Try again after a few minutes. Report the error to the Proximus Service Desk if the problem persists.                                                                                                    |
| "You don't have access to this service"                         | Contact MyProximus support or your Service<br>Level Manager                                                                                                    |
| Add User Cxxxxxxxxx configuration error!:                       | The customer number used has not subscribed to Explore Performance Reporting.                                                                                                    |

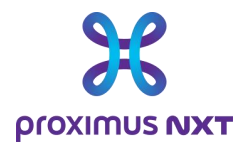

# 8 Annex: List of reports according to reporting options.

| BASIC                                     |                                                    |                                  |  |
|-------------------------------------------|----------------------------------------------------|----------------------------------|--|
| Home                                      | Dashboards                                         | Reports                          |  |
| Proximus Explore Basic Reporting 1 month  | Proximus Explore Basic Reporting 1 week            | Basic Network Summary (5 min)    |  |
| Proximus Explore Basic Reporting 1 week   | Proximus Explore Basic Reporting 24 hours          | Basic Network Summary (auto)     |  |
| Proximus Explore Basic Reporting 24 hours | Cloud Analysis - Traffic In/Out Overview           | Basic Site Summary (5 min)       |  |
|                                           | Cloud Summary - Traffic In/Out Overview            | Basic Site Summary (auto)        |  |
|                                           | Secure Internet Analysis - Traffic In/Out Overview | Basic Site Summary (daily)       |  |
|                                           | Secure Internet Summary - Traffic In/Out Overview  | Cloud Traffic Overview           |  |
|                                           |                                                    | Secure Internet – Traffic Report |  |

| ADVANCED                                     |                                           |                                          |  |
|----------------------------------------------|-------------------------------------------|------------------------------------------|--|
| Home                                         | Dashboards                                | Reports                                  |  |
| Documentation - User Guide                   | Advanced Analysis - Access to Explore     | Advanced Network Summary (5 min)         |  |
| Proximus Explore Advanced Reporting 1 month  | Advanced Analysis - CoS Throughput        | Advanced Network Summary (auto)          |  |
| Proximus Explore Advanced Reporting 1 week   | Advanced Analysis - IPSLA Performance *   | Advanced Site IPSLA Summary (5 min)<br>* |  |
| Proximus Explore Advanced Reporting 24 hours | Advanced Analysis - Router                | Advanced Site IPSLA Summary (auto) *     |  |
|                                              | Advanced Analysis - Site                  | Advanced Site Summary (5 min)            |  |
|                                              | Advanced Analysis - Volume Distribution   | Advanced Site Summary (auto)             |  |
|                                              | Advanced Summary - Access to Explore      | Advanced Site Summary (daily)            |  |
|                                              | Advanced Summary - IPSLA Performance *    | Cloud Traffic Overview                   |  |
|                                              | Advanced Summary - Percentile             | Advanced Monthly WAN Link Events         |  |
|                                              | Advanced Summary - Reporting Inventory    | Advanced Site, WAN Link Overview         |  |
|                                              | Cloud Analysis - Traffic In/Out Overview  | Secure Internet – Traffic Report         |  |
|                                              | Cloud Summary - Traffic In/Out Overview   |                                          |  |
|                                              | Secure Internet Analysis - Traffic In/Out |                                          |  |
|                                              | Overview                                  |                                          |  |
|                                              | Secure Internet Summary - Traffic In/Out  |                                          |  |
|                                              | Overview                                  |                                          |  |
|                                              |                                           |                                          |  |

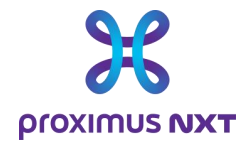

| NETFLOW                                     |                                                    |                                                  |
|---------------------------------------------|----------------------------------------------------|--------------------------------------------------|
| Home                                        | Dashboards                                         | Reports                                          |
| Documentation - User Guide                  | Cloud Analysis - Traffic In/Out Overview           | Application Summary                              |
| Proximus Explore Netflow Reporting 1 month  | Cloud Summary - Traffic In/Out Overview            | Cloud Traffic Overview                           |
| Proximus Explore Netflow Reporting 1 week   | Netflow Analysis - Access to Explore               | Netflow Network Summary (5 min)                  |
| Proximus Explore Netflow Reporting 24 hours | Netflow Analysis - All Applications                | Netflow Network Summary (auto)                   |
|                                             | Netflow Analysis - Application                     | Netflow Site Summary (5 min)                     |
|                                             | Netflow Analysis - Application Throughput per Co   | Netflow Site Summary (5 min) (with CoS analysis) |
|                                             | Netflow Analysis - Application Traffic over Cla    | Netflow Site Summary (auto)                      |
|                                             | Netflow Analysis - Application Volume              | Netflow Site Summary (daily)                     |
|                                             | Netflow Analysis - CoS Throughput (Netflow)        | Netflow Monthly WAN Link Events                  |
|                                             | Netflow Analysis - CoS Throughput (snmp)           | Netflow Site, WAN Link Overview                  |
|                                             | Netflow Analysis - IPSLA Performance *             | Secure Internet – Traffic Report                 |
|                                             | Netflow Analysis - Router                          |                                                  |
|                                             | Netflow Analysis - Site                            |                                                  |
|                                             | Netflow Analysis - Site, Application Volume per    |                                                  |
|                                             | Netflow Analysis - Volume Distribution             |                                                  |
|                                             | Netflow Summary - Access to Explore                |                                                  |
|                                             | Netflow Summary - Application Throughput per CoS   |                                                  |
|                                             | Netflow Summary - IPSLA Performance *              |                                                  |
|                                             | Netflow Summary - Reporting Inventory              |                                                  |
|                                             | Netflow Summary - Site, Application Volume per E   |                                                  |
|                                             | Cloud Analysis - Traffic In/Out Overview           |                                                  |
|                                             | Cloud Summary - Traffic In/Out Overview            |                                                  |
|                                             | Secure Internet Analysis - Traffic In/Out Overview |                                                  |
|                                             | Secure Internet Summary - Traffic In/Out Overview  |                                                  |
|                                             |                                                    |                                                  |

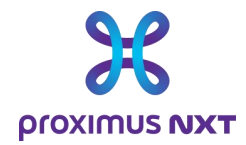

| APPLICATION                                     |                                                    |                                     |
|-------------------------------------------------|----------------------------------------------------|-------------------------------------|
| Home                                            | Dashboards                                         | Reports                             |
| Documentation - User Guide                      | Application Analysis - Access to Explore           | Application Network Summary         |
| Proximus Explore Application Reporting 1 month  | Application Analysis - All Applications            | Application Performance Summary     |
| Proximus Explore Application Reporting 1 week   | Application Analysis - Application                 | Application Site Summary (5 min)    |
| Proximus Explore Application Reporting 24 hours | Application Analysis - Application Throughput pe   | Application Site Summary (auto)     |
|                                                 | Application Analysis - Application Traffic over    | Application Site Summary (daily)    |
|                                                 | Application Analysis - CoS Throughput (Netflow)    | Cloud Traffic Overview              |
|                                                 | Application Analysis - CoS Throughput (snmp)       | Application Monthly WAN Link Events |
|                                                 | Application Analysis - IPSLA Performanc *          | Application Site, WAN Link Overview |
|                                                 | Application Analysis - Router                      | Secure Internet – Traffic Report    |
|                                                 | Application Analysis - Site                        |                                     |
|                                                 | Application Analysis - Site, Application Volume    |                                     |
|                                                 | Application Analysis - Site/Appli, Health-Check    |                                     |
|                                                 | Application Analysis - Volume Distribution         |                                     |
|                                                 | Application Summary - Access to Explore            |                                     |
|                                                 | Application Summary - Application Throughput per   |                                     |
|                                                 | Application Summary - IPSLA Performance *          |                                     |
|                                                 | Application Summary - Reporting Inventory          |                                     |
|                                                 | Application Summary - Site, Application Volume p   |                                     |
|                                                 | Cloud Analysis - Traffic In/Out Overview           |                                     |
|                                                 | Cloud Summary - Traffic In/Out Overview            |                                     |
|                                                 | Secure Internet Analysis - Traffic In/Out Overview |                                     |
|                                                 | Secure Internet Summary - Traffic In/Out Overview  |                                     |
|                                                 |                                                    |                                     |

\* (the IPSLA (QOS) dashlet is only available for multi-site configurations).